PRUEBA DE HABILIDADES PRACTICAS CCNA

ARMANDO JOSE GUERRA CANTILLO

## UNIVERSIDAD NACIONAL ABIERTA Y A DISTANCIA – UNAD ESCUELA DE CIENCIAS BASICAS TECNOLOGIA E INGENIERIAS PROGRAMA INGENIERIA DE SISTEMAS BARRANQUILLA, ATLANTICO 2019

PRUEBA DE HABILIDADES PRACTICAS CCNA

ARMANDO JOSE GUERRA CANTILLO

TUTOR:

**ING. GIOVANNI BRACHO** 

UNIVERSIDAD NACIONAL ABIERTA Y A DISTANCIA – UNAD ESCUELA DE CIENCIAS BASICAS TECNOLOGIA E INGENIERIAS PROGRAMA INGENIERIA DE SISTEMAS BARRANQUILLA, ATLANTICO 2019

Nota de aceptación

Firma del presidente del jurado

Firma del jurado

Firma del jurado

## Contenido

| Resumen                                                         | 5  |
|-----------------------------------------------------------------|----|
| Abstrac                                                         | .6 |
| Introducción                                                    | .7 |
| 1. Objetivos                                                    | 8  |
| 1.1. Objetivo General                                           | 8  |
| 1.2. Objetivos Específicos                                      | 8  |
| 2. Escenario 1                                                  | 9  |
| 2.1. Parte 1: Asignación de direcciones IP                      | 10 |
| 2.2. Parte 2: Configuración Básica                              | 11 |
| 2.3. Parte 3: Configuración de Enrutamiento                     | 17 |
| 2.4. Parte 4: Configuración de las listas de Control de Acceso2 | 22 |
| 2.5. Parte 5: comprobación de la red instalada                  | 28 |
| 3. Escenario 2                                                  | 29 |
| 3.1Configuración básica                                         | 30 |
| 3.1.1 Autenticación local con AAA3                              | 9  |
| 3.1.2 Cifrado de contraseñas                                    | 39 |
| 3.1.3 Un máximo de internos para acceder al router4             | 0  |
| 3.1.4 Máximo tiempo de acceso al detectar ataques               | 40 |
| 3.2. El DHCP proporcionar solo direcciones a los hosts          | 41 |
| 3.3. El enrutamiento deberá tener autenticación                 | 46 |
| 3.4. Listas de control de acceso                                | 18 |
| 4. Conclusiones                                                 | 30 |
| 5. Referencias Bibliografía                                     | 31 |

### RESUMEN

Entender el papel tan importante que desempeñan las redes y el uso de las tecnologías que aplican al mundo de las redes a nivel mundial y que en nuestro país ha tenido un gran desarrollo durante los últimos 10 años con una amplia cobertura del internet en Colombia, alcanzando coberturas en la mayoría de la población.

EL uso de todo tipo de topologías y redes de ha convertido en una necesidad muy importante en las instituciones educativas como colegios, universidades, empresas, hospitales, empresas públicas y privadas las cuales necesitan optimizar su desempeño y gestiones.

Razón por la cual este curso de CISCO para soluciones integradas LAN/WAN pone a prueba todas las habilidades y conocimientos previos los cuales mediante un estudio y análisis previo se han llevado a una construcción y diseño mediante ayuda del programa PACKET TRACER en cual es una simulación real a casos prácticos y comunes que incluye todas las herramientas necesarias para ejecutar diferentes requerimientos, es así que en el estudio del curso se aplicó los conocimientos de los dos módulos tanto del módulo CCNA 1 R&S y el módulo CCNA 2 R&S en convenio con CISCO Networking Academy el cual mediante un trabajo paralelo y la plataforma de la universidad nacional abierta y a distancia UNAD se logró llevar un trabajo continuo y de mucho apoyo.

#### Abstract

Understand the important role that networks play and the use of technologies that apply to the world of networks worldwide and that in our country has had a great development during the last 10 years with a wide coverage of the internet in Colombia, reaching coverage in the majority of the population.

The use of all types of topologies and networks has become a very important need in educational institutions such as schools, universities, companies, hospitals, public and private companies which need to optimize their performance and management.

Reason why this course of CISCO for integrated solutions LAN / WAN tests all the previous skills and knowledge which through a previous study and analysis have led to a construction and design by means of the PACKET TRACER program in which is a simulation Real to practical and common cases that includes all the necessary tools to execute different requirements, it is so in the study of the course I applied the knowledge of the two modules of the module CCNA 1 R & S and the module CCNA 2 R & S in agreement with CISCO Networking Academy which through a parallel work and the platform of the national university open and distance UNAD was able to carry a continuous work and a lot of support.

#### INTRODUCCIÓN

A lo largo de los dos cursos tanto como del CCNA-1 y CCNA-2 se han venido desarrollando una cantidad importante de actividades , así como de evaluaciones de los 21 capítulos que contienen los dos cursos , simultáneamente se han venido trabajando un número significativo de ejercicios prácticos en la plataforma de la UNAD los cuales han sido en su totalidad prácticos y colaborativos , en conjunto con las dos plataformas tanto de CISCO NETCAP como la de la universidad nacional abierta y a distancia se lograron varias metas que son de suprema importancia en el campo profesional en la implementación de soluciones de redes LAN y WAN con un amplio sentido teórico y práctico en participación y apoyo de grupos de trabajo .

Razón por la cual en esta práctica de habilidades se pondrá todo nuestro conocimiento aprendido durante las dos partes del curso y a su vez fortalecerá la versatilidad y desempeño como futuros profesionales.

## Objetivos

#### **Objetivo General**

Implementar las destrezas, habilidades y conocimientos en el área de redes que permitan evidenciar el desempeño aprendido durante las dos unidades del curso CISCO que conlleven a crear soluciones prácticas y reales a cada uno de los ambientes propuestos.

## **Objetivos Específicos**

- Identificar la topología mediante un análisis general para luego aplicar los dispositivos más acordes al escenario planteado
- > Configurar dispositivos de comunicación como: servidores, Routers y Switch.
- Implementar los protocolos necesarios para que las redes tengan una seguridad confiable
- > Aplicar el protocolo DHCP y NAT en dispositivos de comunicación.
- Revisar la conectividad entre los dispositivos realizada a los dos escenarios que fueron propuestos para el desarrollo de la actividad.

## DESARROLLO DE LA ACTIVIDAD

## **ESCENARIO 1**

Una empresa posee sucursales distribuidas en las ciudades de Bogotá, Medellín y Cali en donde el estudiante será el administrador de la red, el cual deberá configurar e interconectar entre sí cada uno de los dispositivos que forman parte del escenario, acorde con los lineamientos establecidos para el direccionamiento IP, protocolos de enrutamiento y demás aspectos que forman parte de la topología de red.

## Topología de red

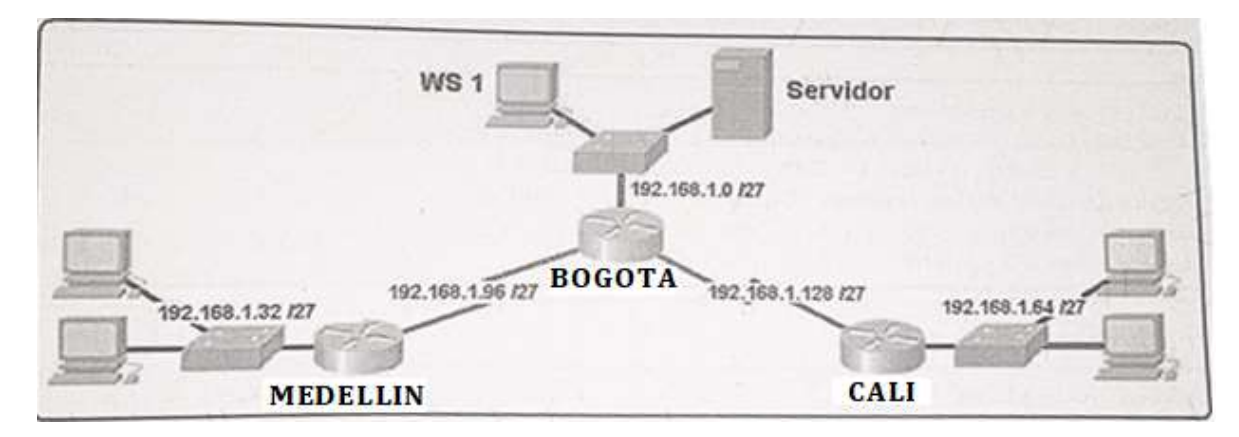

#### Desarrollo

Como trabajo inicial se debe realizar lo siguiente.

- Realizar las rutinas de diagnóstico y dejar los equipos listos para su configuración (asignar nombres de equipos, asignar claves de seguridad, etc.).
- Realizar la conexión física de los equipos con base en la topología de red

Configurar la topología de red, de acuerdo con las siguientes especificaciones.

## Parte 1: Asignación de direcciones IP:

# a. Se debe dividir (subnetear) la red creando una segmentación en ocho partes, para permitir creciemiento futuro de la red corporativa.

Para subnetear la red se utilizó la formula 2n donde N será los números de dígitos del ultimo octeto de la macará 255.255.255.0000. Para ello tomamos 3 dígitos de dicho octeto, quedando como resultado: 23 =8, lo correcto sería tomarlo a 24 para tener más de 8 subredes dado que de cada red se deben de dejar de utilizar 2 redes que son la dirección de red y la dirección de Broadcast pero siguiendo el gráfico del escenario donde ya hay unas direcciones definidas con una máscara con prefijo 27 se muestra que se utilizó 23 de esa manera se obtienen 8 redes pero se tiene claro que solo será utilizadas 6 redes en total.

| No | Subred        | Primera IP    | Ultima IP     | Broadcast     |
|----|---------------|---------------|---------------|---------------|
|    |               | utilizable    | utilizable    |               |
| 1  | 192.168.1.0   | 192.168.1.1   | 192.168.1.30  | 192.168.1.31  |
| 2  | 192.168.1.32  | 192.168.1.33  | 192.168.1.62  | 192.168.1.63  |
| 3  | 192.168.1.64  | 192.168.1.65  | 192.168.1.94  | 192.168.1.95  |
| 4  | 192.168.1.96  | 192.168.1.97  | 192.168.1.126 | 192.168.1.127 |
| 5  | 192.168.1.128 | 192.168.1.129 | 192.168.1.158 | 192.168.1.159 |
| 6  | 192.168.1.160 | 192.168.1.161 | 192.168.1.190 | 192.168.1.191 |
| 7  | 192.168.1.192 | 192.168.1.193 | 192.168.1.122 | 192.168.1.123 |
| 8  | 192.168.1.224 | 192.168.1.225 | 192.168.1.254 | 192.168.1.255 |

#### b. Asignar una dirección IP a la red.

#### MEDELLÍN

UserAccess Verification

Password: Medellin>enable

Password:

Hostname>MEDELLIN

MEDELLIN(config)#interface Serial0/1/0

MEDELLIN(config-if)#ip address 192.168.1.99 255.255.255.224 MEDELLIN(config-if)#no shutdown MEDELLIN(config)#interface GigabitEthernet0/0 MEDELLIN(config-if)#ip address 192.168.1.33 255.255.255.224

## BOGOTÁ

Router#config t Router(config)#hostname

BOGOTA BOGOTA(config)#interface

Serial0/1/0

BOGOTA(config-if)#ip address 192.168.1.98 255.255.255.224

BOGOTA(config-if)#no shutdown

BOGOTA(config)#interface Serial0/1/1

BOGOTA(config-if)#ip address 192.168.1.130 255.255.255.224

BOGOTA(config-if)#no shutdown

BOGOTA(config)#interface GigabitEthernet0/0

BOGOTA(config-if)#ip address 192.168.1.1 255.255.255.224

BOGOTA(config-if)#no shutdow

## CALI

Router#config t

Enter configuration commands, one per line. End with CNTL/Z. Router(config)#hostname

CALI

CALI(config)#interface GigabitEthernet0/0

CALI(config)#interface Serial0/1/0

CALI(config-if)#ip address 192.168.1.131 255.255.255.224

CALI(config-if)#no shutdown

CALI(config)#interface GigabitEthernet0/0

CALI(config-if)#ip address 192.168.1.65 255.255.255.224

CALI(config-if)#no shutdown

## Parte 2: Configuración Básica.

# a. Completar la siguiente tabla con la configuración básica de los routers, teniendo en cuenta las subredes diseñadas.

Se asignan todas las direcciones ip y se agrega el protocolo de enrutamiento para permitir la conexión.

|                                           | R1           | R2            | R3            |
|-------------------------------------------|--------------|---------------|---------------|
| Nombre de Host                            | MEDELLIN     | BOGOTA        | CALI          |
| Dirección de lp en interfaz Serial<br>0/0 | 192.168.1.99 | 192.168.1.98  | 192.168.1.131 |
| Dirección de lp en interfaz Serial<br>0/1 |              | 192.168.1.130 |               |
| Dirección de lp en interfaz FA<br>0/0     | 192.168.1.33 | 192.168.1.1   | 192.168.1.65  |
| Protocolo de enrutamiento                 | Eigrp        | Eigrp         | Eigrp         |
| Sistema Autónomo                          | 200          | 200           | 200           |
| Afirmaciones de red                       | 192.168.1.0  | 192.168.1.0   | 192.168.1.0   |

# b. Después de cargada la configuración en los dispositivos, verificar la tabla de enrutamiento en cada uno de los routers para comprobar las redes y sus rutas.

Se comprueba el direccionamiento ip mediante la tabla de enrutamiento de los routers

BOGOTA>enable Password:

BOGOTA#show ip route

Codes: C - connected, S - static, I - IGRP, R - RIP, M - mobile, B - BGP D - EIGRP, EX - EIGRP external, O - OSPF, IA - OSPF inter area

N1 - OSPF NSSA external type 1, N2 - OSPF NSSA external type2 E1 - OSPF external type 1, E2 - OSPF external type 2, E - EGP

i - IS-IS, L1 - IS-IS level-1, L2 - IS-IS level-2, ia - IS-IS inter area

- candidate default, U - per-user static route, o - ODR P - periodic downloaded static route

Gateway of last resort is not set 192.168.1.0/27 is subnetted, 5 subnets

C 192.168.1.0 is directly connected, FastEthernet0/0

D 192.168.1.32 [90/2172416] via 192.168.1.99, 05:26:26, Serial0/0

D 192.168.1.64 [90/2172416] via 192.168.1.131, 05:26:23, Serial0/1

C 192.168.1.96 is directly connected, Serial0/0 C 192.168.1.128 is directly connected, Serial0/1

MEDELLIN>enable Password:

MEDELLIN#show ip route

Codes: C - connected, S - static, I - IGRP, R - RIP, M - mobile, B - BGP D - EIGRP, EX - EIGRP external, O - OSPF, IA - OSPF inter area

N1 - OSPF NSSA external type 1, N2 - OSPF NSSA external type2 E1 - OSPF

external type 1, E2 - OSPF external type 2, E - EGP

i - IS-IS, L1 - IS-IS level-1, L2 - IS-IS level-2, ia - IS-IS inter area

- candidate default, U - per-user static route, o - ODR P - periodic downloaded static route

Gateway of last resort is not set

192.168.1.0/27 is subnetted, 5 subnets

D 192.168.1.0 [90/2172416] via 192.168.1.98, 05:31:25, Serial0/0

C 192.168.1.32 is directly connected, FastEthernet0/0

D 192.168.1.64 [90/2684416] via 192.168.1.98, 05:31:22, Serial0/0

C 192.168.1.96 is directly connected, Serial0/0

D 192.168.1.128 [90/2681856] via 192.168.1.98, 05:31:25, Serial0/0

CALI>enable Password:

CALI#show ip route

Codes: C - connected, S - static, I - IGRP, R - RIP, M - mobile, B - BGP D - EIGRP, EX - EIGRP external, O - OSPF, IA - OSPF inter area

N1 - OSPF NSSA external type 1, N2 - OSPF NSSA external type2 E1 - OSPF

external type 1, E2 - OSPF external type 2, E - EGP

i - IS-IS, L1 - IS-IS level-1, L2 - IS-IS level-2, ia - IS-IS inter area

- candidate default, U - per-user static route, o - ODR P - periodic downloaded static route

Gateway of last resort is not set 192.168.1.0/27 is subnetted, 5 subnets

D 192.168.1.0 [90/2172416] via 192.168.1.130, 05:32:24, Serial0/0

D 192.168.1.32 [90/2684416] via 192.168.1.130, 05:32:24, Serial0/0

C 192.168.1.64 is directly connected, FastEthernet0/0

D 192.168.1.96 [90/2681856] via 192.168.1.130, 05:32:24, Serial0/0

C 192.168.1.128 is directly connected, Serial0/0

#### c. Verificar el balanceo de carga que presentan los routers.

### a. Verificar el balanceo de carga que presentan los routers.

Utilizando el comando show ip route se realizó el balanceo de carga de cada router

Medellin>en Medellin#show ip route 192.168.1.131 Routing entry for 192.168.1.128/27 Known via "eigrp 200", distance 90, metric 2681856, type internal Redistributing via eigrp 200 Last update from 192.168.1.98 on Serial0/1/0, 00:23:15 ago Routing Descriptor Blocks: \* 192.168.1.98, from 192.168.1.98, 00:23:15 ago, via Serial0/1/0 Route metric is 2681856, traffic share count is 1 Total delay is 40000 microseconds, minimum bandwidth is 1544 Kbit Reliability 255/255, minimum MTU 1500 bytes Loading 1/255, Hops 1

Medellin#show ip route 192.168.1.1 Routing entry for 192.168.1.0/27 Known via "eigrp 200", distance 90, metric 2172416, type internal Redistributing via eigrp 200 Last update from 192.168.1.98 on Serial0/1/0, 00:25:32 ago Routing Descriptor Blocks: \* 192.168.1.98, from 192.168.1.98, 00:25:32 ago, via Serial0/1/0 Route metric is 2172416, traffic share count is 1 Total delay is 20100 microseconds, minimum bandwidth is 1544 Kbit Reliability 255/255, minimum MTU 1500 bytes Loading 1/255, Hops 1

Cali>en Cali#show ip route 192.168.1.33 Routing entry for 192.168.1.32/27 Known via "eigrp 200", distance 90, metric 2684416, type internal Redistributing via eigrp 200 Last update from 192.168.1.130 on Serial0/1/0, 00:26:43 ago Routing Descriptor Blocks: \* 192.168.1.130, from 192.168.1.130, 00:26:43 ago, via Serial0/1/0 Route metric is 2684416, traffic share count is 1 Total delay is 40100 microseconds, minimum bandwidth is 1544 Kbit Reliability 255/255, minimum MTU 1500 bytes Loading 1/255, Hops 2

Bogota>en

Bogota#show ip route 192.168.1.33 Routing entry for 192.168.1.32/27 Known via "eigrp 200", distance 90, metric 2172416, type internal Redistributing via eigrp 200 Last update from 192.168.1.99 on Serial0/1/0, 00:27:29 ago Routing Descriptor Blocks: \* 192.168.1.99, from 192.168.1.99, 00:27:29 ago, via Serial0/1/0 Route metric is 2172416, traffic share count is 1 Total delay is 20100 microseconds, minimum bandwidth is 1544 Kbit Reliability 255/255, minimum MTU 1500 bytes Loading 1/255, Hops 1

#### d. Realizar un diagnóstico de vecinos uando el comando cdp.

Se activó el comando cdp asi:

Configure terminal cdp run.

Realizo el diagnostico de vecinos utilizando el comando Show cdp neighbors

| R | САЦ                                                                                                    |       | x |
|---|----------------------------------------------------------------------------------------------------|-------|---|
|   | Physical Config CLI Attributes                                                                                                    |       |   |
|   | IOS Command Line Interface                                                                                                    |       |   |
|   | * Invalid input detected at '^' marker.                                                                                                    |       | * |
|   | Cali#cdp anable                                                                                                    |       |   |
|   | % Invalid input detected at '^' marker.                                                                                                    |       |   |
|   | Cali‡show cdp<br>% CDP is not enabled<br>Cali‡cdp run 192.168.1.30                                                                                                    |       |   |
|   | % Invalid input detected at '^' marker.                                                                                                    |       |   |
|   | Cali‡config t<br>Enter configuration commands, one per line. End with CNTL/Z.<br>Cali(config)‡cdp run<br>Cali(config)‡end<br>Cali‡<br>%SYS-5-CONFIG_I: Configured from console by console                           |       |   |
|   | Cali#Show cdp neighbors<br>Capability Codes: R - Router, T - Trans Bridge, B - Source Rou<br>Bridge<br>S - Switch, H - Host, I - IGMP, r - Repeater<br>Phone<br>Device ID Local Intrfce Holdtme Capability Platform | , P - | = |
|   | ID<br>Cali‡                                                                                                    | 1010  | - |
|   | Ctrl+F6 to exit CLI focus Copy                                                                                                    | Paste |   |
|   | ] Тор                                                                                                    |       |   |

| R BOGOTA                                                                                  |              | x |
|-------------------------------------------------------------------------------------------|--------------|---|
| Physical Config <u>CLI</u> Attributes                                                     |              |   |
| IOS Command Line Interface                                                                |              |   |
|                                                                                           |              | * |
|                                                                                           |              |   |
|                                                                                           |              |   |
| Bogota>en<br>Bogota#config t                                                              |              |   |
| Enter configuration commands, one per line. End with CNTL/Z.<br>Bogota(config)#cdp run    |              |   |
| Bogota (config) #wr                                                                       |              |   |
| % Invalid input detected at '^' marker.                                                   |              |   |
| Bogota (config) #end<br>Bogota#                                                           |              |   |
| <pre>%SYS-5-CONFIG_I: Configured from console by console</pre>                            |              |   |
| Bogota#Show cdp neighbors<br>Camability Codes: D - Douter T - Trans Bridge B - Source Dou | 110          |   |
| Bridge                                                                                    | - D -        |   |
| Phone Device TD Local Tetrafor Welders Constillion Distance                               | ., F<br>Dawa |   |
| ID                                                                                        | POIL         | = |
| Bogota#Show cop neighbors detail                                                          |              |   |
|                                                                                           |              | - |
| Ctri++6 to exit CLI focus                                                                 | Paste        | • |
| Top                                                                                       |              |   |
|                                                                                           |              |   |

| Redellin                                                                                                    |       |
|----------------------------------------------------------------------------------------------------|-------|
| Physical Config CLI Attributes                                                                                                    |       |
| IOS Command Line Interface                                                                                                    |       |
| Medellin#Show cdp neighbors detail                                                                                                    | ~     |
| Device ID: Switch<br>Entry address(es):<br>Platform: cisco 2960, Capabilities: Switch<br>Interface: GigabitEthernet0/0, Port ID (outgoing port):<br>FastEthernet0/3<br>Holdtime: 153                                         |       |
| <pre>Version :<br/>Cisco IOS Software, C2960 Software (C2960-LANBASE-M), Version<br/>12.2(25)FX, RELEASE SOFTWARE (fc1)<br/>Copyright (c) 1986-2005 by Cisco Systems, Inc.<br/>Compiled Wed 12-Oct-05 22:05 by pt_team</pre> |       |
| advertisement version: 2<br>Duplex: full                                                                                                    |       |
| Device ID: Bogota<br>Entry address(es):<br>IP address : 192.168.1.98<br>Platform: cisco C1900, Capabilities: Router<br>Interface: Serial0/1/0, Port ID (outgoing port): Serial0/1/0<br>Holdtime: 166                         | E     |
| Version :<br>More                                                                                                    | +     |
| Ctrl+F6 to exit CLI focus                                                                                                    | Paste |
| 🔲 Тор                                                                                                    |       |

### e. Realizar una prueba de conectividad en cada tramo de la ruta usando Ping.

Se envian los respectivos mensajes para verificar la conexión

| PC4                                                   | <br>- 0 |
|-------------------------------------------------------|---------|
| hysical Config Desito Programming Attributes          |         |
| annual Pronet                                         |         |
|                                                       |         |
| Packet Tracer PC Command Line 1 6                     |         |
| C:\>ping 192.168.1.2                                  |         |
| Pinging 192.168.1.2 with 32 bytes of date:            |         |
| Request timed out.                                    |         |
| Reply from 192.168.1.2: bytes=32 time=1ms TTL=126     |         |
| Reply from 192.160.1.2: bytes=32 time=1ms TTL=126     |         |
| apiy from 151.100.1.2: bytes=31 time=10ms fil=110     |         |
| Ping statistics for 192.168.1.2:                      |         |
| Packets: Sent = 4, Received = 3, Lost = 1 (25% loss), |         |
| Approximate round trip times in milli-seconds:        |         |
| Minimum = lms, Maximum = 10ms, Average = 4ms          |         |
| Ct/>ping-192.168.1.1                                  |         |
| Pinging 192.168.1.2 with 32 bytes of data:            |         |
| Reply from 192.168.1.2: bytes=32 time=2ms TTL=116     |         |
| eply from 193.168.1.2: bytes=33 time=1ms TTL=126      |         |
| leply from 192.160.1.2: bytes=32 time=lms TTL=126     |         |
| leply from 152.168.1.2: bytes=32 time=4ms TTL=126     |         |
| Ping statistics for 190.168.1.2:                      |         |
| Dackerst Sant = 4 Decained = 4 Lost = 0 (05 loss)     |         |

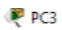

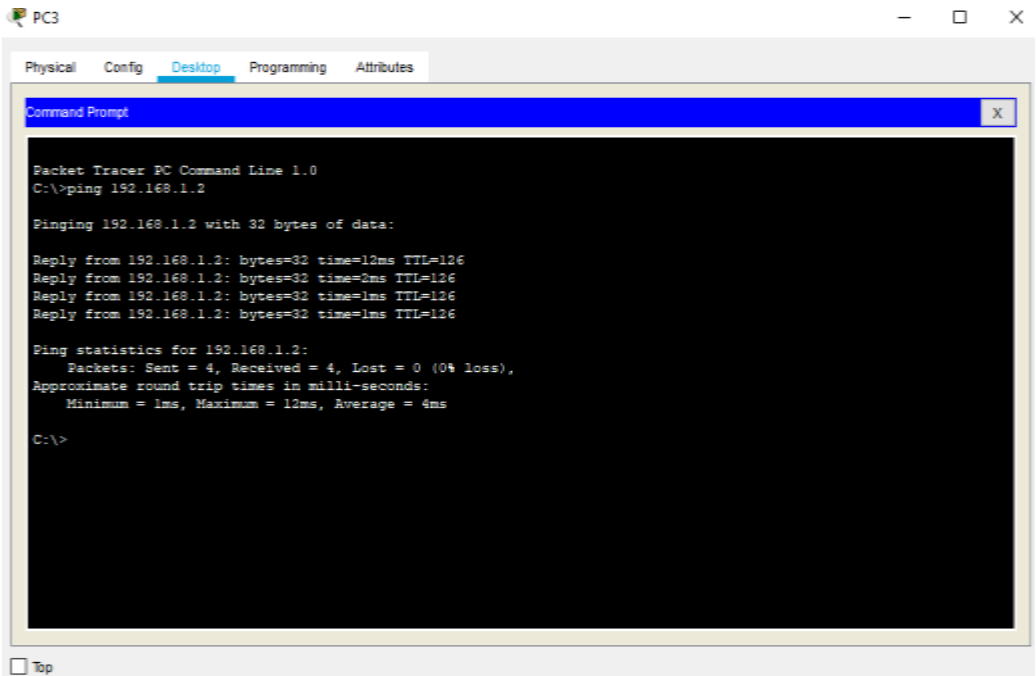

\_

17

Parte 3: Configuración de Enrutamiento.

a. Asignar el protocolo de enrutamiento EIGRP a los routers considerando el direccionamiento diseñado.

BOGOTA>enabl

BOGOTA#config

terminal

Enter configuration commands, one per line. End with

CNTL/Z. BOGOTA(config)#router eigrp 200

BOGOTA(config-router)#no auto-

summary BOGOTA(config-

router)#network 192.168.1.96

BOGOTA(config-router)#network 192.168.1.0

BOGOTA(config-router)#network

192.168.1.128 BOGOTA(config-

router)#end

MEDELLIN>ENABLE MEDELLIN#config terminal

Enter configuration commands, one per line. End with

CNTL/Z. MEDELLIN(config)#router eigrp 200

MEDELLIN(config-router)#no auto-

summary MEDELLIN(config-

router)#network 192.168.1.32

Router(config-router)#

%DUAL-5-NBRCHANGE: IP-EIGRP 1: Neighbor 192.168.1.98 (Serial0/0) is up: new

adjacency

MDELLIN(config-router)#network 192.168.1.32 MEDELLIN(config-router)#network 192.168.1.96 MEDELLIN(configrouter)#end

CALI>enabl

е

CALI#config

terminal

Enter configuration commands, one per line. End with

CNTL/Z. CALI(config)#router eigrp 200

CALI(config-router)#no auto-

summary CALI(config-

router)#network 192.168.1.128

Router(config-router)#

%DUAL-5-NBRCHANGE: IP-EIGRP 1: Neighbor 192.168.1.130 (Serial0/0) is up:

new adjacency

CALI(config-router)#network 192.168.1.128 CALI(config-router)#network 192.168.1.64 CALI(configrouter)#end CALI#

## b. Verificar si existe vecindad con los routers configurados con EIGRP.

MEDELLIN>enable Password: MEDELLIN#show ip eigrp neighbors IP-EIGRP neighbors for process 200 H Address Interface Hold Uptime SRTT RTO Q Seq (sec) (ms) Cnt Num 0 192.168.1.98 Se0/0 13 00:08:19 40 1000 0 8 CALI>enable Password: CALI#show ip eigrp neighbors IP-EIGRP neighbors for process 200 H Address Interface Hold Uptime SRTT RTO Q Seq (sec) (ms) Cnt Num 0 192.168.1.98 Se0/0 13 00:08:19 40 1000 0 8

BOGOTA>enable Password:

BOGOTA#show ip eigrp neighbors IP-EIGRP neighbors for process 200 H Address Interface Hold Uptime SRTT RTO Q Seq (sec) (ms) Cnt Num 0 192.168.1.131 Se0/1 13 00:06:44 40 1000 0 7 1 192.168.1.99 Se0/0 10 00:06:43 40 1000 0 7

## c. Realizar la comprobación de las tablas de enrutamiento en cada uno de los routers para verificar cada una de las rutas establecidas.

#### MEDELLI

N>enable

Password:

MEDELLIN>show ip route
Codes: C - connected, S - static, I - IGRP, R - RIP, M - mobile,
B - BGP D - EIGRP, EX - EIGRP external, O - OSPF, IA OSPF inter area
N1 - OSPF NSSA external type 1, N2 - OSPF NSSA
external type2 E1 - OSPF external type 1, E2 - OSPF
external type 2, E - EGP
i - IS-IS, L1 - IS-IS level-1, L2 - IS-IS level-2, ia - IS-IS inter area
\* - candidate default, U - per-user static
route, o - ODR P - periodic downloaded
static route

Gateway of last resort is not set

192.168.1.0/27 is subnetted, 5 subnets D 192.168.1.0 [90/2172416] via 192.168.1.98, 00:11:32, Serial0/0 C 192.168.1.32 is directly connected, FastEthernet0/0 D 192.168.1.64 [90/2684416] via 192.168.1.98, 00:11:32, Serial0/0 C 192.168.1.96 is directly connected, Serial0/0 D 192.168.1.128 [90/2681856] via 192.168.1.98, 00:11:32, Serial0/0

## BOGOTA>enable

BOGOTA#show ip route

Codes: C - connected, S - static, I - IGRP, R - RIP, M - mobile, B - BGP D - EIGRP, EX - EIGRP external, O - OSPF, IA - OSPF inter area N1 - OSPF NSSA external type 1, N2 - OSPF NSSA external type2 E1 - OSPF external type 1, E2 - OSPF external type 2, E - EGP i - IS-IS, L1 - IS-IS level-1, L2 - IS-IS level-2, ia - IS-IS inter area \* - candidate default, U - per-user static route, o - ODR

P - periodic downloaded static route

Gateway of last resort is not set

192.168.1.0/27 is subnetted, 5 subnets C 192.168.1.0 is directly connected, FastEthernet0/0 D 192.168.1.32 [90/2172416] via 192.168.1.99, 00:13:26, Serial0/0 D 192.168.1.64 [90/2172416] via 192.168.1.131, 00:13:28, Serial0/1 C 192.168.1.96 is directly connected, Serial0/0 C 192.168.1.128 is directly connected, Serial0/1

CALI>enable

Password:

CALI#show ip route

Codes: C - connected, S - static, I - IGRP, R - RIP, M - mobile, B - BGP D - EIGRP, EX - EIGRP external, O - OSPF, IA - OSPF inter area N1 - OSPF NSSA external type 1, N2 - OSPF NSSA external type 2 E1 - OSPF external type 1, E2 - OSPF external type 2, E - EGP i - IS-IS, L1 - IS-IS level-1, L2 - IS-IS level-2, ia - IS-IS inter area
\* - candidate default, U - per-user static
route, o - ODR P - periodic downloaded
static route
Gateway of last resort is not set

192.168.1.0/27 is subnetted, 5 subnets D 192.168.1.0 [90/2172416] via 192.168.1.130, 00:14:20, Serial0/0 D 192.168.1.32 [90/2684416] via 192.168.1.130, 00:14:18, Serial0/0 C 192.168.1.64 is directly connected, FastEthernet0/0 D 192.168.1.96 [90/2681856] via 192.168.1.130, 00:14:18, Serial0/0 C 192.168.1.128 is directly connected, Serial0/0

d. Realizar un diagnóstico para comprobar que cada uno de los puntos de la red se puedan ver y tengan conectividad entre sí. Realizar esta prueba desde un host de la red LAN del router CALI, primero a la red de MEDELLIN y luego al servidor.

```
R PC4
```

| Physical       | Config               | Desktop                   | Programmin             | g Attribute               | s             |
|----------------|----------------------|---------------------------|------------------------|---------------------------|---------------|
| Command F      | Prompt               |                           |                        |                           |               |
|                |                      |                           |                        |                           |               |
| Packet         | Tracer B             | C Command                 | Line 1.0               |                           |               |
| C:\>pin        | g 192.16             | 8.1.34                    |                        |                           |               |
| Pinging        | 192.168              | .1.34 wit                 | h 32 byte:             | s of data:                |               |
| Reply f        | rom 192.             | 168.1.34:                 | bytes=32               | time=13ms                 | TTL=125       |
| Reply f        | rom 192.             | 168.1.34:                 | bytes=32               | time=11ms                 | TTL=125       |
| Reply f        | rom 192.             | 168.1.34:                 | bytes=32               | time=12ms                 | TTL=125       |
| Ping st        | atistics             | for 192.                  | 168.1.34:              | 4 Tost =                  | 0 (0% loss)   |
| Approxi<br>Min | mate rou<br>imum = 1 | ind trip t.<br>lms, Maxim | imes in m<br>mum = 13m | illi-second<br>s, Average | is:<br>= 12ms |

## Parte 4: Configuración de las listas de Control de Acceso.

En este momento cualquier usuario de la red tiene acceso a todos sus dispositivos y estaciones de trabajo. El jefe de redes le solicita implementar seguridad en la red. Para esta labor se decide configurar listas de control de acceso (ACL) a los routers.

Las condiciones para crear las ACL son las siguientes:

a. Cada router debe estar habilitado para establecer conexiones Telnet con los demás routers y tener acceso a cualquier dispositivo en la red.

Esto es para permitir solo acceso hacia el servidor MEDELLIN>enable

Password:

MEDELLIN#configure terminal

Enter configuration commands, one per line. End with

CNTL/Z. MEDELLIN(config)#ip access-list extended

ServerPT

MEDELLIN(config-ext-nacl)#permit ip 0.0.0.0 255.255.255.255 192.168.1.3 0.0.0.0

MEDELLIN(config-ext-nacl)#exit

MEDELLIN(config)#interface fa0/0

MEDELLIN(config-if)#ip access-group

ServerPT in MEDELLIN(config-if)#end

CALI>enable

Password: CALI#config terminal

Enter configuration commands, one per line. End with CNTL/Z. CALI(config)#ip access-list extended ServerPT CALI(config-ext-nacl)#permit ip 0.0.0.0 255.255.255.255 192.168.1.3 0.0.0.0 CALI(config-ext-nacl)#exit CALI(config)#int fa0/0 CALI(config-if)#ip access-group ServerPT in CALI(config-if)#end

BOGOTA>enable

Password:

BOGOTA#config terminal

Enter configuration commands, one per line. End with CNTL/Z.

BOGOTA(config)#ip access-list extended ServerPT

BOGOTA(config-ext-nacl)#permit ip 192.168.1.3 0.0.0.0 0.0.0.0 255.255.255.255

BOGOTA(config-ext-nacl)#exit

BOGOTA(config)#interface fa0/0 BOGOTA(config-

if)#ip access-group ServerPT in BOGOTA(config-

if)#end

MEDELLIN>enable Password: MEDELLIN#config terminal Enter configuration commands, one per line. End with CNTL/Z. MEDELLIN(config)#ip access-list extended ServerPT MEDELLIN(config-ext-nacl)#permit ip 0.0.0.255.255.255.255.192.168.1.33 0.0.0 MEDELLIN(config-ext-nacl)#permit ip 0.0.0.0 255.255.255.192.168.1.98 0.0.0 MEDELLIN(config-ext-nacl)#permit ip 0.0.0.0 255.255.255.255.192.168.1.131 0.0.0 MEDELLIN(config-ext-nacl)#permit ip 0.0.0.0 255.255.255.255.255.192.168.1.131 BOGOTA#config terminal Enter configuration commands, one per line. End with CNTL/Z. BOGOTA(config)#ip access-list extended ServerPT BOGOTA(config-ext-nacl)#permit ip 0.0.0.0 255.255.255.255 192.168.1.99 0.0.0.0 BOGOTA(config-ext-nacl)#permit ip 0.0.0.0 255.255.255.255 192.168.1.1 0.0.0.0 BOGOTA(config-ext-nacl)#permit ip 0.0.0.0 255.255.255.255 192.168.1.131 0.0.0.0 BOGOTA(config-ext-nacl)#permit ip 0.0.0.0 255.255.255.255 192.168.1.131 0.0.0.0

CALI>enable Password: Password: CALI#config terminal Enter configuration commands, one per line. End with CNTL/Z. CALI(config)#ip access-list extended ServerPT CALI(config-ext-nacl)#permit ip 0.0.0.0 255.255.255.255 192.168.1.99 0.0.0.0 CALI(config-ext-nacl)#permit ip 0.0.0.0 255.255.255.255 192.168.1.1 0.0.0.0 CALI(config-ext-nacl)#permit ip 0.0.0.0 255.255.255.255 192.168.1.65 0.0.0.0 CALI(config-ext-nacl)#permit ip 0.0.0.0 255.255.255.255 192.168.1.65 0.0.0.0 CALI(config-ext-nacl)#permit ip 0.0.0.0 255.255.255 192.168.1.65 0.0.0.0 CALI(config-ext-nacl)#permit ip 0.0.0.0 255.255.255.255 192.168.1.65 0.0.0.0 CALI(config-ext-nacl)#permit ip 0.0.0.0 255.255.255.255 192.168.1.65 0.0.0.0 CALI(config-ext-nacl)#permit ip 0.0.0.0 255.255.255.255 192.168.1.65 0.0.0.0 CALI(config-ext-nacl)#permit ip 0.0.0.0 255.255.255.255 192.168.1.65 0.0.0.0

| 💐 BOGOTA                                                    |                       | _            |          | $\times$ |
|-------------------------------------------------------------|-----------------------|--------------|----------|----------|
| Physical Config CLI Attributes                              |                       |              |          |          |
| IOS Co                                                      | mmand Line Interface  |              |          |          |
| Password:                                                   |                       |              |          | ^        |
| Password:                                                   |                       |              |          |          |
| BOGOTA>enable                                               |                       |              |          |          |
| Password:                                                   |                       |              |          |          |
| BOGOTA#telnet 192.168.1.65                                  |                       |              |          |          |
| Trying 192.168.1.65 Open                                    |                       |              |          |          |
|                                                             |                       |              |          |          |
| User Access Verification                                    |                       |              |          |          |
| Decryord                                                    |                       |              |          |          |
| Password:                                                   |                       |              |          |          |
| Password:                                                   |                       |              |          |          |
|                                                             |                       |              |          |          |
| [Connection to 192.168.1.65 cld<br>BOGOTAtping 192.168.1.34 | osed by foreign host] | 1            |          |          |
| Decempping IDD. ICC. I.C.                                   |                       |              |          |          |
| Type escape sequence to abort.                              |                       |              |          |          |
| Sending 5, 100-byte ICMP Echos                              | to 192.168.1.34, tim  | neout is 2 g | seconds: |          |
| Success rate is 80 percent (4/5                             | ) round-trip min/au   | rg/max = 1/3 | 37/146   |          |
| ms                                                          | .,,                   |              |          |          |
| Docoma d                                                    |                       |              |          |          |
| BOGOIA#                                                     |                       |              |          | 4        |
| Ctrl+F6 to exit CLI focus                                   |                       | Сору         | Paste    |          |

| 🖗 BOGOTA                                        |                                |                       | _            |          | $\times$     |
|-------------------------------------------------|--------------------------------|-----------------------|--------------|----------|--------------|
| Physical Config                                 | CLI Attributes                 |                       |              |          |              |
|                                                 | IOS Co                         | ommand Line Interface |              |          |              |
| Password:<br>Password:                          |                                |                       |              |          | ^            |
| BOGOTA>enable<br>Password:<br>BOGOTA#telnet 192 | .168.1.65                      |                       |              |          |              |
| Trying 192.168.1.                               | 65Open                         |                       |              |          |              |
| User Access Verif                               | ication                        |                       |              |          |              |
| Password:                                       |                                |                       |              |          |              |
| Password:                                       |                                |                       |              |          |              |
| Password:                                       |                                |                       |              |          |              |
| [Connection to 19<br>BOGOTA#ping 192.1          | 2.168.1.65 cl<br>68.1.34       | osed by foreign host  | ;]           |          |              |
| Type escape seque<br>Sending 5, 100-by          | nce to abort.<br>te ICMP Echos | to 192.168.1.34, ti   | imeout is 2  | seconds: |              |
| Success rate is 8<br>ms                         | 0 percent (4/                  | 5), round-trip min/a  | avg/max = 1/ | 37/146   |              |
| BOGOTA#                                         |                                |                       |              |          | $\checkmark$ |
| Ctrl+F6 to exit CLI focus                       |                                |                       | Сору         | Paste    |              |

| Regota                                              |    |       | $\times$ |
|-----------------------------------------------------|----|-------|----------|
| Physical Config CLI Attributes                      |    |       |          |
| IOS Command Line Interface                          |    |       |          |
| [Connection to 192.168.1.65 closed by foreign host] |    |       | ~        |
| BOGOTA#<br>BOGOTA#telpet 192 168 1 65               |    |       |          |
| Trying 192.168.1.65 Open                            |    |       |          |
|                                                     |    |       |          |
| User Access Verification                            |    |       |          |
|                                                     |    |       |          |
| Password:                                           |    |       |          |
| Password:<br>Password:                              |    |       |          |
| Fassword.                                           |    |       |          |
| [Connection to 192.168.1.65 closed by foreign host] |    |       |          |
| BOGOTA#telnet 192.168.1.33                          |    |       |          |
| 11ying 152.100.1.33open                             |    |       |          |
|                                                     |    |       |          |
| User Access Verification                            |    |       |          |
| Password:                                           |    |       |          |
| Password:                                           |    |       |          |
| Password:                                           |    |       |          |
| [Connection to 192.168.1.33 closed by foreign host] |    |       |          |
| BOGOTA#                                             |    |       | $\sim$   |
| Chill FR to avit CI I fearur                        |    | Deate |          |
|                                                     | ру | Paste |          |
|                                                     |    |       |          |
| Top                                                 |    |       |          |
|                                                     |    |       |          |

|                                                                                                    |     |   | - |
|----------------------------------------------------------------------------------------------------|-----|---|---|
| Physical Config CLI Attributes                                                                                                    |     |   |   |
| IOS Command Line Interface                                                                                                    |     |   |   |
| <pre>% Connection timed out; remote host not responding </pre>                                                                                                    |     |   |   |
| CALI#<br>CALI#telnet 192.168.1.99                                                                                                    |     |   |   |
| Trying 192.168.1.99 Open                                                                                                    |     |   |   |
|                                                                                                    |     |   |   |
| User Access Verification                                                                                                    |     |   |   |
| Password:                                                                                                    |     |   |   |
| Password:                                                                                                    |     |   |   |
| Password:                                                                                                    |     |   |   |
| [Connection to 192 168 1 99 closed by foreign bost]                                                                                                    |     |   |   |
| CALI#telnet 192.168.1.33                                                                                                    |     |   |   |
| Trying 192.168.1.33 Open                                                                                                    |     |   |   |
|                                                                                                    |     |   |   |
| User Access Verification                                                                                                    |     |   |   |
| Password:                                                                                                    |     |   |   |
| Password:                                                                                                    |     |   |   |
| Password:                                                                                                    |     |   |   |
|                                                                                                    |     |   |   |
| [Connection to 192.168.1.33 closed by foreign host] CALI#                                                                                                    |     |   |   |
| [Connection to 192.168.1.33 closed by foreign host] CALI#                                                                                                    |     |   |   |
| [Connection to 192.168.1.33 closed by foreign host]<br>CALI#                                                                                                    | 122 |   | × |
| [Connection to 192.168.1.33 closed by foreign host]<br>CALI#<br>OGOTA<br>scal Config CLI                                                                                                    | 12  | 0 | × |
| [Connection to 192.168.1.33 closed by foreign host]<br>CALI#<br>NOGOTA<br>sical Config CLI<br>IOS Command Line Interface                                                                                                    | 10  |   | × |
| [Connection to 192.168.1.33 closed by foreign host]<br>CALI#<br>MOGOTA<br>sical Config CLI<br>IOS Command Line Interface<br>COTA(config-If)#1p access-group 1 out                                                                                                    | 144 | 0 | × |
| [Connection to 192.168.1.33 closed by foreign host]<br>CALI#<br>NOGOTA<br>secal Config CLI<br>IOS Command Line Interface<br>COTA(config-if)#ip access-group 1 out<br>GOTA(config-if)#estt<br>GOTA(config)#interface fa0/0                                                                                                    | 12  |   | × |
| [Connection to 192.168.1.33 closed by foreign host]<br>CALI#<br>BOGOTA<br>sical Config CLI<br>IOS Command Line Interface<br>COTA(config-if)#ip access-group 1 out<br>GOTA(config-if)#esit<br>GOTA(config-if)#esit<br>GOTA(conf                                                                                                    |     | 0 | × |
| [Connection to 192.168.1.33 closed by foreign host]<br>CALI#<br>NOGOTA<br>sical Config CLI<br>IOS Command Line Interface<br>COTA(config-if)#ip access-group 1 out<br>GOTA(config-if)#exit<br>GOTA(config-if)#exit<br>GOTA(config-if)#exit                                                                                                    |     | 0 | × |
| <pre>[Connection to 192.168.1.33 closed by foreign host] CALI# OOGOTA scal Config CLI IOS Command Line Interface COTA(config-if)#ip access-group 1 out GOTA(config-if)#exit GOTA(config-if)#exit GOTA(config-if)#exit GOTA(config-if)#exit GOTA(config-if)#exit GOTA(config-if)#exit GOTA(config-if)#exit GOTA(config)#interface Serial0/0/0 </pre>                                                                                                    |     | 0 | × |
| <pre>[Connection to 192.168.1.33 closed by foreign host] CALI#  OOGOTA  secal Config CLI  IOS Command Line Interface COTA(config-if)#p access-group 1 out GOTA(config-if)#paccess-group 1 out GOTA(config-if)#pacc</pre>                                                                                                    |     | 0 | × |
| <pre>[Connection to 192.168.1.33 closed by foreign host] CALI#  OGGOTA  scal Config CLI  IOS Command Line Interface COTA(config-if)#ip access-group 1 out GOTA(config-if)#exit GOTA(config-if)#exit GOTA(config-if)#exit GOTA(config-if)#exit GOTA(config-if)#exit GOTA(config-if)#exit GOTA(config-if)#exit GOTA(config)#interface %erial0/0/0 GOTA(config)#INTErface %erial0/0/0 GOTA(config)#INTErface %erial0</pre>                                                                                                    |     | D | × |
| [Connection to 192.168.1.33 closed by foreign host]<br>CALI#<br>BOGOTA<br>sical Config CLI<br>IOS Command Line Interface<br>COTA(config-if)#ip access-group 1 out<br>GOTA(config-if)#pacts-group 1 out<br>GOTA(config-if)#paccess-group 1 out<br>GOTA(config-if)#paccess-group 1 out<br>GOTA(config-if)#paccess-group 1 out<br>GOTA(config-if)#paccess-group 1 out<br>GOTA(config-if)#paccess-group 1 out<br>GOTA(config-if)#paccess-group 1 out<br>GOTA(config-if)#paccess-group 1 out<br>GOTA(config-if)#paccess-group 1 out<br>GOTA(config-if)#paccess-group 1 out<br>GOTA(config-if)#paccess-group 1 out<br>GOTA(config-if)#DIT<br>GOTA(config-if)#DIT<br>GOTA(config)#DIT<br>GOTA(config)#DIT<br>GOTA#<br>TS-5-CONFIG_I: Configured from console by console                                                                                                    |     | 0 | × |
| <pre>[Connection to 192.168.1.33 closed by foreign host] CALI# CALI# CALI# CALI# CONFIG CLI IOS Command Line Interface COTA(config=if)#Ip access-group 1 out COTA(config=if)#ip access-group 1 out COTA(config=if)# access-group 1 out COTA(config=if)# COTA(config=if)# COTA(config=if)# COTA(config=if)#COTA(config=if)#COTA</pre>                                                                                                    |     |   | * |
| <pre>[Connection to 192.168.1.33 closed by foreign host] CALI#  OOGOTA  sical Config CLI  IOS Command Line Interface COTA(config=if)#ip access-group 1 out COTA(config=if)#ip access-group 1 out COTA(config=if)# access-group 1 out COTA(config=if)# sent COTA(config=if)# COTA(config=if)# COTA(config=if)# COTA(config=if)# COTA(config=if)# COTA(config=if)#CIT COTA(config=if)#CIT COTA# YS-5-CONFIG_I: Configured from console by console COTA#sent COTA#sent COTA</pre>                                                                                                    |     |   | × |
| [Connection to 192.168.1.33 closed by foreign host]<br>CALI#<br>BOGOTA<br>sical Config CLI<br>IOS Command Line Interface<br>COTA(config-if)#fp access-group 1 out<br>GOTA(config-if)#fp access-group 1 out<br>GOTA(config-if)#fp access-group 1 out<br>GOTA(config-if)#fp access-group 1 out<br>GOTA(config-if)#fp access-group 1 out<br>GOTA(config-if)#fp access-group 1 out<br>GOTA(config-if)#fp access-group 1 out<br>GOTA(config-if)#fp access-group 1 out<br>GOTA(config-if)#fp access-group 1 out<br>GOTA(config-if)#fp access-group 1 out<br>GOTA(config-if)#fp access-group 1 out<br>GOTA(config-if)#fp access-group 1 out<br>GOTA(config)#fp access-group 1 out<br>GOTA(config)#fp access-group 1 out<br>GOTA(config)#fp access-group 1 out<br>GOTA(config)#fp access-group 1 out<br>GOTA(config)#fp access-group 1 out<br>GOTA(config)#fp access-group 1 out<br>GOTA(config)#fp access-group 1 out<br>GOTA#telset<br>GOTA#telset<br>GOTA#telset<br>JP access<br>GOTA#telset<br>JP access<br>JP access<br>JP access<br>GOTA#telset<br>JP access<br>JP access<br>JP acc |     |   | × |
| [Connection to 192.168.1.33 closed by foreign host]<br>CALI#<br>MOGOTA<br>sical Config CLI<br>IOS Command Line Interface<br>COTA(config-11)#1p access-group 1 out<br>GOTA(config-11)#1p access-group 1 out<br>GOTA(config-11)#1p access-group 1 out<br>GOTA(config-11)#1p access-group 1 out<br>GOTA(config-11)#1p access-group 1 out<br>GOTA(config-11)#1p access-group 1 out<br>GOTA(config-11)#1p access-group 1 out<br>GOTA(config-11)#1p access-group 1 out<br>GOTA(config-11)#1p access-group 1 out<br>GOTA(config-11)#1p access-group 1 out<br>GOTA(config-11)#1p access-group 1 out<br>GOTA(config-11)#2<br>GOTA(config-11)#2<br>GOTA(config-11)#2<br>GOTA(config)#DCT<br>GOTA(config-11)#DCT<br>GOTA#<br>STS-5-CONFIG_I: Configured from console by console<br>GOTA#telnet 192.168.1.131<br>closed by foreign host)<br>GOTA#telnet 192.168.1.131<br>ying 192.168.1.131Open                                                                                                    |     |   | × |
| [Connection to 192.168.1.33 closed by foreign host]<br>CALI#<br>NOGOTĂ<br>sical Config CLI<br>IOS Command Line Interface<br>COTA(config-if)#Ip access-group 1 out<br>GOTA(config-if)#sent<br>GOTA(config-if)#sent<br>GOTA(config-if)#sent<br>GOTA(config-if)#sent<br>GOTA(config-if)#sent<br>GOTA(config-if)#sent<br>GOTA(config-if)#sent<br>GOTA(config-if)#sent<br>GOTA(config-if)#SENT<br>GOTA(config-if)#SENT<br>GOTA(config-if)#SENT<br>GOTA(config-if)#SENT<br>GOTA(config-if)#SENT<br>GOTA(config-if)#SENT<br>GOTA(config-if)#SENT<br>GOTA(config-if)#SENT<br>GOTA(config-if)#SENT<br>GOTA(config-if)#SENT<br>GOTA#selnet 192.168.1.131<br>ying 192.168.1.131Open<br>er Access Verification                                                                                                    | ~~  |   | × |
| [Connection to 192.168.1.33 closed by foreign host]<br>CALI#<br>NOGOTĂ<br>sical Config CLI<br>IOS Command Line Interface<br>COTA(config-if)#Ip access-group 1 out<br>GOTA(config-if)#Ip access-group 1 out<br>GOTA(config-if)#Ip access-group 1 out<br>GOTA(config-if)#Ip access-group 1 out<br>GOTA(config-if)#Ip access-group 1 out<br>GOTA(config-if)#Ip access-group 1 out<br>GOTA(config-if)#ID(IT<br>GOTA(config-if)#ID(IT<br>GOTA(config-if)#ED(IT<br>GOTA(config)#ID(IT<br>GOTA(config)#ID(IT<br>GOTA(config)#ID(IT<br>GOTA(config)#ID(IT<br>GOTA(config)#ID(IT<br>GOTA(config)#ID(IT<br>GOTA(config)#ID(IT<br>GOTA=<br>GOTA#telnet 192.168.1.131<br>ying 192.168.1.131Open<br>er Access Verification                                                                                                    | ~~  |   | × |
| [Connection to 192.168.1.33 closed by foreign host]<br>CALI#<br>NOGOTĂ<br>sical Config CLI<br>IOS Command Line Interface<br>COTA(config-if)#Ip access-group 1 out<br>GOTA(config-if)#Spatcess-group 1 out<br>GOTA(config-if)#Spatcess-group 1                                                                                                    | ~   |   | × |
| [Connection to 192.168.1.33 closed by foreign host]<br>CALI#<br>NOGOTĂ<br>sical Config CLI<br>IOS Command Line Interface<br>COTA(config-if)#Ip access-group 1 out<br>GOTA(config-if)#Ip access-group 1 out<br>GOTA(config-if)#Ip access-group 1 out<br>GOTA(config-if)#Ip access-group 1 out<br>GOTA(config-if)#ID(IT<br>GOTA(config-if)#Exit<br>GOTA(config-if)#Exit<br>GOTA(config-if)#                                                                                                    | ~   |   | × |
| [Connection to 192.168.1.33 closed by foreign host]<br>CALI#<br>NOGOTA<br>sical Config CLI<br>IOS Command Line Interface<br>COTA(config-if)#Ip access-group 1 out<br>GOTA(config-if)#Ip access-group 1 out<br>GOTA(config-if)#Ip access-group 1 out<br>GOTA(config-if)#Ip access-group 1 out<br>GOTA(config-if)#ID(IT<br>GOTA(config-if)#ID(IT<br>GOTA(config-if)#ED(IT<br>GOTA(config)#ID(IT<br>GOTA(config)#ID(IT<br>GOTA(config)#ID(IT<br>GOTA(config)#ID(IT<br>GOTA(config)#ID(IT<br>GOTA(config)#ID(IT<br>GOTA(config)#ID(IT<br>GOTAfteinet 192.168.1.131<br>ying 192.168.1.131Open<br>onnection to 192.168.1.131 closed by foreign host)<br>GOTAfteinet 192.168.1.131<br>ying 192.168.1.131Open<br>er Access Verification<br>ssword:<br>LIP-enable<br>ssword:<br>LIP-enable                                                                                                    |     |   | × |

b. El equipo WS1 y el servidor se encuentran en la subred de administración. Solo el servidor de la subred de administración debe tener acceso a cualquier otro dispositivo en cualquier parte de la red.

MEDELLIN>enable Password:

MEDELLIN#config terminal

Enter configuration commands, one per line. End with CNTL/Z.

MEDELLIN(config)#ip access-list extended ServerPT

MEDELLIN(config-ext-nacl)#permit ip 0.0.0.0 255.255.255.255 192.168.1.33 0.0.0.0

MEDELLIN(config-ext-nacl)#permit ip 0.0.0.0 255.255.255.255 192.168.1.98 0.0.0.0

MEDELLIN(config-ext-nacl)#permit ip 0.0.0.0 255.255.255 192.168.1.131

0.0.0.0

MEDELLIN(config-ext-nacl)#end

BOGOTA#config terminal

Enter configuration commands, one per line. End with CNTL/Z.

BOGOTA(config)#ip access-list extended ServerPT

BOGOTA(config-ext-nacl)#permit ip 0.0.0.0 255.255.255.255 192.168.1.99 0.0.0.0

BOGOTA(config-ext-nacl)#permit ip 0.0.0.0 255.255.255.255 192.168.1.1 0.0.0.0

BOGOTA(config-ext-nacl)#permit ip 0.0.0.0 255.255.255.255 192.168.1.131 0.0.0.0

BOGOTA(config-ext-nacl)#end

CALI>enable Password:

Password:

CALI#config terminal

Enter configuration commands, one per line. End with CNTL/Z. CALI(config)#ip access-list extended ServerPT

CALI(config-ext-nacl)#permit ip 0.0.0.0 255.255.255.255 192.168.1.99 0.0.0.0 CALI(config-ext-nacl)#permit ip 0.0.0.0 255.255.255.255 192.168.1.1 0.0.0.0 CALI(config-ext-nacl)#permit ip 0.0.0.0 255.255.255.255 192.168.1.65 0.0.0.0 CALI(config-ext-nacl)#end c. Las estaciones de trabajo en las LAN de MEDELLIN y CALI no deben tener acceso a ningún dispositivo fuera de su subred, excepto para interconectar con el servidor.

MEDELLIN>enable Password: MEDELLIN#config terminal Enter configuration commands, one per line. End with CNTL/Z. MEDELLIN(config)#ip access-list extended ServerPT MEDELLIN(config-ext-nacl)#permit ip 0.0.0.0 255.255.255.255 192.168.1.3 0.0.0 MEDELLIN(config-ext-nacl)#exit MEDELLIN(config)#int f0/0 MEDELLIN(config-if)#ip access-group ServerPT in MEDELLIN(config-if)#end

CALI>enable Password: CALI#config t Enter configuration commands, one per line. End with CNTL/Z. CALI(config)#ip access-list extended ServerPT CALI(config-ext-nacl)#permit ip 0.0.0.0 255.255.255.255 192.168.1.3 0.0.0.0 CALI(config-ext-nacl)#exit CALI(config)#int f0/0 CALI(config-if)#ip access-group ServerPT in CALI(config-if)#end

## Parte 5: Comprobación de la red instalada.

#### a. Se debe probar que la configuración de las listas de acceso fue exitosa.

MEDELLIN# MEDELLIN#show Access-list Extended IP access list ServerPT 10 permit ip any host 192.168.1.3 20 permit ip any host 192.168.1.33 30 permit ip any host 192.168.1.98 40 permit ip any host 192.168.1.131

BOGOTA>enable

Password: BOGOTA#show access-list Extended IP access list ServerPT 10 permit ip host 192.168.1.3 any 20 permit ip any host 192.168.1.99 30 permit ip any host 192.168.1.1 40 permit ip any host 192.168.1.131

CALI>enable Password: CALI#show access-list Extended IP access list ServerPT 10 permit ip any host 192.168.1.3 20 permit ip any host 192.168.1.99 30 permit ip any host 192.168.1.1 40 permit ip any host 192.168.1.65

b. Comprobar y Completar la siguiente tabla de condiciones de prueba para confirmar el óptimo funcionamiento de la red.

|        | ORIGEN                     | DESTINO         | RESULTAD<br>O                                             |
|--------|----------------------------|-----------------|-----------------------------------------------------------|
|        | Router MEDELLIN            | Router CALI     | SUCCESSF<br>ULL                                           |
| TELNET | WS_1                       | Router BOGOTA   | SUCCESSF<br>ULL                                           |
| TELNET | Servidor                   | Router CALI     | SUCCESSF<br>ULL                                           |
|        | Servidor                   | Router MEDELLIN | SUCCESSF<br>ULL                                           |
|        | LAN del Router<br>MEDELLIN | Router CALI     | Connection<br>timed out;<br>remote host not<br>responding |
| TELNET | LAN del Router CALI        | Router CALI     | SUCCESSF<br>ULL                                           |
|        | LAN del Router<br>MEDELLIN | Router MEDELLIN | SUCCESSF<br>ULL                                           |
|        | LAN del Router CALI        | Router MEDELLIN | Connection<br>timed out;<br>remote host not<br>responding |

|      | LAN del Router CALI        | WS_1                       | FAILED          |
|------|----------------------------|----------------------------|-----------------|
| PING | LAN del Router<br>MEDELLIN | WS_1                       | FAILED          |
|      | LAN del Router<br>MEDELLIN | LAN del Router CALI        | FAILED          |
|      | LAN del Router CALI        | Servidor                   | SUCCESSF<br>ULL |
|      | LAN del Router<br>MEDELLIN | Servidor                   | SUCCESSF<br>ULL |
| PING | Servidor                   | LAN del Router<br>MEDELLIN | SUCCESSF<br>ULL |
|      | Servidor                   | LAN del Router CALI        | SUCCESSF<br>ULL |
|      | Router CALI                | LAN del Router<br>MEDELLIN | FAILED          |
|      | Router MEDELLIN            | LAN del Router CALI        | FAILED          |

## **ESCENARIO 2**

Una empresa tiene la conexión a internet en una red Ethernet, lo cual deben adaptarlo para facilitar que sus routers y las redes que incluyen puedan, por esa vía, conectarse a internet, pero empleando las direcciones de la red LAN original.

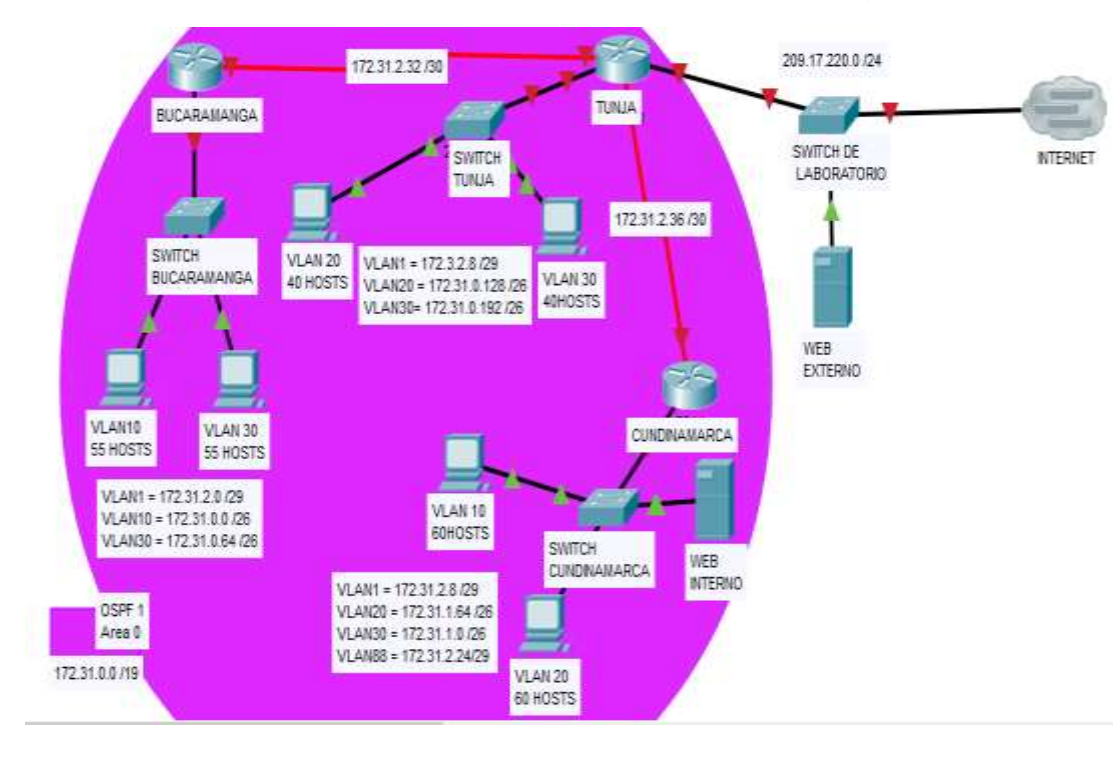

### Desarrollo

Los siguientes son los requerimientos necesarios:

1. Todos los routers deberán tener los siguiente:

## • Configuración básica.

#### Router>en

Router#conf term

Enter configuration commands. line. End with CNTL/Z. one per Router(config)#hostname BUCARAMANGA BUCARAMANGA(config)#no ip domain-lookup BUCARAMANGA(config)#banner motd #Cuidado Acceso Restringido# BUCARAMANGA(config)#enable secret class123 BUCARAMANGA(config)#line console 0

BUCARAMANGA(config-line)#password cisco123

BUCARAMANGA(config-line)#login BUCARAMANGA(config-line)#logging synchronous BUCARAMANGA(configline)#line vty 0 15 BUCARAMANGA(configline)#password cisco123 BUCARAMANGA(config-line)#login BUCARAMANGA(config-line)#logging synchronous BUCARAMANGA(config)#int f0/0.1 BUCARAMANGA(configsubif)#encapsulation dot1g 1 BUCARAMANGA(config-subif)#ip address 172.31.2.1 255.255.255.248 BUCARAMANGA(config-subif)#int f0/0.10 BUCARAMANGA(config-subif)#encapsulation dot1q 10 BUCARAMANGA(config-subif)#ip address 172.31.0.1 255.255.255.192 BUCARAMANGA(config-subif)#int f0/0.30 BUCARAMANGA(config-subif)#encapsulation dot1g 30 BUCARAMANGA(config-subif)#ip address 172.31.0.65 255.255.255.192 BUCARAMANGA(config-subif)#int f0/0 BUCARAMANGA(config-if)#no shutdown

BUCARAMANGA(config-if)# BUCARAMANGA(config-if)# BUCARAMANGA(configif)#int s0/0/0

BUCARAMANGA(config-if)#ip address 172.31.2.34 255.255.255.252 BUCARAMANGA(config-if)#no shutdown

%LINK-5-CHANGED: Interface Serial0/0/0, changed state to down BUCARAMANGA(config-if)# BUCARAMANGA(config-router)#network 172.31.0.0 0.0.0.63 area 0 BUCARAMANGA(config-router)#network 172.31.0.64 0.0.0.63 area 0 BUCARAMANGA(config-router)#network 172.31.2.0 0.0.0.7 area 0 BUCARAMANGA(config-router)#network 172.31.2.32 0.0.0.3 area 0 BUCARAMANGA(config-router)#network 172.31.2.32 0.0.0.3 area 0 BUCARAMANGA(config-router)#end BUCARAMANGA# %LINK-5-CHANGED: Interface FastEthernet0/0, changed state to up

%LINEPROTO-5-UPDOWN: Line protocol on Interface FastEthernet0/0, changed state to up

%LINK-5-CHANGED: Interface FastEthernet0/0.1, changed state to up

%LINEPROTO-5-UPDOWN: Line protocol on Interface FastEthernet0/0.1, changed state to up

%LINK-5-CHANGED: Interface FastEthernet0/0.10, changed state to up

%LINEPROTO-5-UPDOWN: Line protocol on Interface FastEthernet0/0.10, changed state to up

%LINK-5-CHANGED: Interface FastEthernet0/0.30, changed state to up

%LINEPROTO-5-UPDOWN: Line protocol on Interface FastEthernet0/0.30, changed state to up

%SYS-5-CONFIG\_I: Configured from console by console

#### **BUCARAMANGA#**

Router>en

Router#conf term

Enter configuration commands, one per line. End with CNTL/Z. Router(config)#hostname TUNJA TUNJA(config)#no ip domain-lookup TUNJA(config)#banner motd #Cuidado Acceso Restringido# TUNJA(config)#enable secret class123 TUNJA(config)#line console 0 TUNJA(config-line)#password cisco123 TUNJA(configline)#login TUNJA(config-line)#logging synchronous TUNJA(configline)#line vty 0 15 TUNJA(config-line)#password cisco123 TUNJA(configline)#login TUNJA(config-line)#logging synchronous TUNJA(config)#int f0/0.1 TUNJA(config-subif)#encapsulation dot1g 1 TUNJA(config-subif)#ip address 172.3.2.9 255.255.255.248 TUNJA(config-subif)#int f0/0.20 TUNJA(config-subif)#encapsulation dot1g 20 TUNJA(config-subif)#ip address 172.31.0.129 255.255.255.192 TUNJA(config-subif)#int f0/0.30 TUNJA(config-subif)#encapsulation dot1g 30 TUNJA(config-subif)#ip address 172.31.0.193 255.255.255.192 TUNJA(config-subif)#int f0/0 TUNJA(config-if)#no shutdown

TUNJA(config-if)# TUNJA(configif)#int s0/0/0 TUNJA(config-if)#ip address 172.31.2.33 255.255.255.252 TUNJA(config-if)#no shutdown

TUNJA(config-if)#

TUNJA(config-if)#int s0/0/1 TUNJA(config-if)#ip address 172.31.2.37 255.255.255.252 TUNJA(config-if)#no shutdown

%LINK-5-CHANGED: Interface Serial0/0/1, changed state to down TUNJA(config-if)#int f0/1 TUNJA(config-if)#ip address 209.165.220.1255.255.255.0 TUNJA(config-if)#no shutdown

TUNJA(config-if)# TUNJA(config-if)#router ospf 1 TUNJA(config-router)#network 172.3.2.8 0.0.0.7 area 0 TUNJA(config-router)#network 172.31.0.128 0.0.0.63 area0 TUNJA(config-router)#network 172.31.0.192 0.0.0.63 area0 TUNJA(config-router)#network 172.31.2.32 0.0.0.3 area 0 TUNJA(config-router)#network 172.31.2.36 0.0.0.3 area 0 TUNJA(config-router)#network 172.31.2.36 0.0.0.3 area 0 TUNJA(config-router)#end TUNJA# TUNJA#

%LINEPROTO-5-UPDOWN: Line protocol on Interface FastEthernet0/0, changed state to up

%LINK-5-CHANGED: Interface FastEthernet0/0.1, changed state to up

%LINEPROTO-5-UPDOWN: Line protocol on Interface FastEthernet0/0.1, changed state to up

%LINK-5-CHANGED: Interface FastEthernet0/0.20, changed state to up

%LINEPROTO-5-UPDOWN: Line protocol on Interface FastEthernet0/0.20, changed state to up

%LINK-5-CHANGED: Interface FastEthernet0/0.30, changed state to up

%LINEPROTO-5-UPDOWN: Line protocol on Interface FastEthernet0/0.30, changed state to up

%LINK-5-CHANGED: Interface Serial0/0/0, changed state to up

%LINK-5-CHANGED: Interface FastEthernet0/1, changed state to up

%LINEPROTO-5-UPDOWN: Line protocol on Interface FastEthernet0/1, changed state to up

%SYS-5-CONFIG\_I: Configured from console by console

### TUNJA#

Router>en Router#conf term Enter configuration commands, one per line. End with CNTL/Z. Router(config)#hostname CUNDINAMARCA CUNDINAMARCA(config)#no ip domain-lookup CUNDINAMARCA(config)#banner motd #Cuidado Acceso Restringido# CUNDINAMARCA(config)#enable secret class123 CUNDINAMARCA(config)#line console 0 CUNDINAMARCA(config-line)#password cisco123 CUNDINAMARCA(config-line)#login CUNDINAMARCA(config-line)#logging synchronous CUNDINAMARCA(config-line)#line vty 0 15 CUNDINAMARCA(config-line)#password cisco123 CUNDINAMARCA(config-line)#login CUNDINAMARCA(config-line)#logging synchronous CUNDINAMARCA(config)#int f0/0.1 CUNDINAMARCA(config-subif)#encapsulation dot1q 1 CUNDINAMARCA(config-subif)#ip address 172.31.2.9 255.255.255.248 CUNDINAMARCA(config-subif)#int f0/0.20 CUNDINAMARCA(config-subif)#encapsulation dot1q 20 CUNDINAMARCA(config-subif)#ip address 172.31.1.65 255.255.255.192 CUNDINAMARCA(config-subif)#int f0/0.30 CUNDINAMARCA(config-subif)#encapsulation dot1g 30 CUNDINAMARCA(config-subif)#ip address 172.31.1.1 255.255.255.192 CUNDINAMARCA(config-subif)#int f0/0.88 CUNDINAMARCA(config-subif)#encapsulation dot1q 88 CUNDINAMARCA(config-subif)#ip address 172.31.2.25 255.255.255.248 CUNDINAMARCA(config-subif)#int f0/0 CUNDINAMARCA(config-if)#no shutdown

CUNDINAMARCA(config-if)# CUNDINAMARCA(config-if)#int s0/0/0 CUNDINAMARCA(config-if)#ip address 172.31.2.38 255.255.255.252 CUNDINAMARCA(config-if)#no shutdown

CUNDINAMARCA(config-if)#router ospf 1 CUNDINAMARCA(config-router)#network 172.31.1.0 0.0.0.63 area 0 CUNDINAMARCA(config-router)#network 172.31.1.64 0.0.0.63 area 0 CUNDINAMARCA(config-router)#network 172.31.2.8 0.0.0.7 area 0 CUNDINAMARCA(config-router)#network 172.31.2.24 0.0.0.7 area 0 CUNDINAMARCA(config-router)#network 172.31.2.36 0.0.0.3 area 0 CUNDINAMARCA(config-router)#end CUNDINAMARCA# %LINK-5-CHANGED: Interface FastEthernet0/0, changed state to up

%LINEPROTO-5-UPDOWN: Line protocol on Interface FastEthernet0/0, changed state to up

%LINK-5-CHANGED: Interface FastEthernet0/0.1, changed state to up

%LINEPROTO-5-UPDOWN: Line protocol on Interface FastEthernet0/0.1, changed state to up

%LINK-5-CHANGED: Interface FastEthernet0/0.20, changed state to up

%LINEPROTO-5-UPDOWN: Line protocol on Interface FastEthernet0/0.20, changed state to up

%LINK-5-CHANGED: Interface FastEthernet0/0.30, changed state to up

%LINEPROTO-5-UPDOWN: Line protocol on Interface FastEthernet0/0.30, changed state to up

%LINK-5-CHANGED: Interface FastEthernet0/0.88, changed state to up

%LINEPROTO-5-UPDOWN: Line protocol on Interface FastEthernet0/0.88, changed state to up

%LINK-5-CHANGED: Interface Serial0/0/0, changed state to up

%SYS-5-CONFIG\_I: Configured from console by console

CUNDINAMARCA# %LINEPROTO-5-UPDOWN: Line protocol on Interface Serial0/0/0, changed state to up

CUNDINAMARCA# 00:14:55: %OSPF-5-ADJCHG: Process 1, Nbr 209.165.220.1 on Serial0/0/0 from LOADING to FULL, Loading Done Switch>enable Switch#configure terminal Enter configuration commands, one per line. End with CNTL/Z. Switch(config)#hostname SW-BUCARAMANGA SW-BUCARAMANGA(config)#vlan 1

SW-BUCARAMANGA(config-vlan)#vlan 10

SW-BUCARAMANGA(config-vlan)#vlan 30

SW-BUCARAMANGA(config-vlan)#int f0/20

SW-BUCARAMANGA(config-if)#switchport mode access

SW-BUCARAMANGA(config-if)#switchport access vlan 10

SW-BUCARAMANGA(config-if)#int f0/24

SW-BUCARAMANGA(config-if)#switchport mode access

SW-BUCARAMANGA(config-if)#switchport access vlan 30

SW-BUCARAMANGA(config-if)#int f0/1

SW-BUCARAMANGA(config-if)#switchport mode trunk

SW-BUCARAMANGA(config-if)#int vlan 1

SW-BUCARAMANGA(config-if)#ip address 172.31.2.3 255.255.255.248

SW-BUCARAMANGA(config-if)#no shutdown

SW-BUCARAMANGA(config-if)#ip default-gateway 172.31.2.1

SW-BUCARAMANGA(config)#

%LINEPROTO-5-UPDOWN: Line protocol on Interface FastEthernet0/1, changed state to down

%LINEPROTO-5-UPDOWN: Line protocol on Interface FastEthernet0/1, changed state to up

%LINK-5-CHANGED: Interface Vlan1, changed state to up

%LINEPROTO-5-UPDOWN: Line protocol on Interface Vlan1, changed state to up

Switch>enable Switch#configure terminal Enter configuration commands, one per line. End with CNTL/Z. Switch(config)#hostname SW-TUNJA SW-TUNJA(config)#vlan 1 SW-TUNJA(config-vlan)#vlan 20 SW-TUNJA(config-vlan)#vlan 30 SW-TUNJA(config-vlan)#int f0/20 SW-TUNJA(config-if)#switchport mode access SW-TUNJA(config-if)#switchport access vlan 20 SW-TUNJA(config-if)#int f0/24 SW-TUNJA(config-if)#switchport mode access SW-TUNJA(config-if)#switchport access vlan 30 SW-TUNJA(config-if)#switchport access vlan 30 SW-TUNJA(config-if)#int f0/1 SW-TUNJA(config-if)#switchport mode trunk

SW-TUNJA(config-if)# SW-TUNJA(config-if)#int vlan 1 SW-TUNJA(config-if)#ip address 172.3.2.11 255.255.255.248 SW-TUNJA(config-if)#no shutdown

SW-TUNJA(config-if)# SW-TUNJA(config-if)#ip default-gateway172.3.2.9 SW-TUNJA(config)# SW-TUNJA(config)# %LINEPROTO-5-UPDOWN: Line protocol on Interface FastEthernet0/1, changed state to down

%LINEPROTO-5-UPDOWN: Line protocol on Interface FastEthernet0/1, changed state to up

%LINK-5-CHANGED: Interface Vlan1, changed state to up

%LINEPROTO-5-UPDOWN: Line protocol on Interface Vlan1, changed state to up

SW-TUNJA(config)# Switch>enable Switch#configure terminal Enter configuration commands, one per line. End with CNTL/Z. Switch(config)#hostname SW-CUNDINAMARCA

SW-CUNDINAMARCA(config)#vlan 1

SW-CUNDINAMARCA(config-vlan)#vlan 20

SW-CUNDINAMARCA(config-vlan)#vlan 30

SW-CUNDINAMARCA(config-vlan)#vlan 88

SW-CUNDINAMARCA(config-vlan)#exit

- SW-CUNDINAMARCA(config)#int f0/20
- SW-CUNDINAMARCA(config-if)#switchport mode access
- SW-CUNDINAMARCA(config-if)#switchport access vlan20
- SW-CUNDINAMARCA(config-if)#int f0/24
- SW-CUNDINAMARCA(config-if)#switchport mode access
- SW-CUNDINAMARCA(config-if)#switchport access vlan 30
- SW-CUNDINAMARCA(config-if)#int f0/10
- SW-CUNDINAMARCA(config-if)#switchport mode access
- SW-CUNDINAMARCA(config-if)#switchport access vlan 88
- SW-CUNDINAMARCA(config-if)#int f0/1
- SW-CUNDINAMARCA(config-if)#switchport mode trunk
- SW-CUNDINAMARCA(config-if)#
- SW-CUNDINAMARCA(config-if)#int vlan 1
- SW-CUNDINAMARCA(config-if)#ip address 172.31.2.11 255.255.255.248
- SW-CUNDINAMARCA(config-if)#no shutdown
- SW-CUNDINAMARCA(config-if)#
- SW-CUNDINAMARCA(config-if)#ip default-gateway 172.31.2.9
- SW-CUNDINAMARCA(config)#

%LINEPROTO-5-UPDOWN: Line protocol on Interface FastEthernet0/1, changed state to down

%LINEPROTO-5-UPDOWN: Line protocol on Interface FastEthernet0/1, changed state to up

%LINK-5-CHANGED: Interface Vlan1, changed state to up

%LINEPROTO-5-UPDOWN: Line protocol on Interface Vlan1, changed state to up

SW-CUNDINAMARCA(config)#

## Autenticación local con AAA.

BUCARAMANGA(config-line)#username admi secret class14 BUCARAMANGA(config)#aaa new-model BUCARAMANGA(config)#aaa authentication login LOGIN local BUCARAMANGA(config)#line console 0 BUCARAMANGA(config-line)#login authentication LOGIN BUCARAMANGA(config-line)#line vty 0 15 BUCARAMANGA(config-line)#login authentication LOGIN

TUNJA(config-line)#username admi secret class14 TUNJA(config)#aaa new-model TUNJA(config)#aaa authentication login LOGIN local TUNJA(config)#line console 0 TUNJA(config-line)#login authentication LOGIN TUNJA(config-line)#line vty 0 15 TUNJA(config-line)#login authentication LOGIN

CUNDINAMARCA(config-line)#username admi secret class14 CUNDINAMARCA(config)#aaa new-model CUNDINAMARCA(config)#aaa authentication login LOGIN local CUNDINAMARCA(config)#line console 0 CUNDINAMARCA(config-line)#login authentication LOGIN CUNDINAMARCA(config-line)#line vty 0 15 CUNDINAMARCA(config-line)# login authentication LOGIN

#### Cifrado de contraseñas.

BUCARAMANGA(config)#service password-encryption

TUNJA(config)#service password-encryption

CUNDINAMARCA(config)#service password-encryption

## Un máximo de internos para acceder al router.

BUCARAMANGA(config-line)#login block-for 5 attempts 4 within 60

TUNJA(config-line)#login block-for 5 attempts 4 within 60

CUNDINAMARCA(config-line)#login block-for 5 attempts 4 within 60 Máximo tiempo de acceso al detectar ataques.

BUCARAMANGA(config-line)#login block-for 5 attempts 4 within 60

TUNJA(config-line)#login block-for 5 attempts 4 within 60

CUNDINAMARCA(config-line)#login block-for 5 attempts 4 within 60

Establezca un servidor TFTP y almacene todos los archivos necesarios de los routers

| ysical coning | Services Desktop Pri   | ogramming Attributes |      |
|---------------|------------------------|----------------------|------|
| SERVICES      | 2                      | TETP                 |      |
| HTTP          |                        |                      |      |
| DHCP          | Service                | On                   | 0 01 |
| DHCPv6        |                        |                      |      |
| TFTP          | MIN (2000 DOM: 0.1000) | Pile                 | -    |
| DNS           | asa842-k8.bin          |                      |      |
| SYSLOG        | asa923-k8 bin          |                      |      |
| AAA           | c1841-advipservicesks  | -mz.124-15.T1.bin    |      |
| NTP           | c1841-ipbase-mz 123-   | 14.TZ bin            |      |
| EMAIL         | c1841 inbasek9 mz 12   | 4 13 bin             |      |
| FTP           | =1000 universality     |                      |      |
| IOT           | creuu-universaike-mz.  | SPA. 155-3.M48.DIN   |      |
| VM Management | c2600-advipservicesks  | 3-mz.124-15.T1.bin   |      |
| Radius EAP    | c2600-i-mz.122-28.bin  |                      |      |
|               | c2600-ipbasek9-mz.12   | 4-8.bin              |      |
|               | c2800nm-advipservice   | sk9-mz.124-15.T1.bin |      |
|               | c2800nm-advipservice   | sk9-mz.151-4.M4.bin  |      |
|               | c2800nm-ipbase-mz.12   | 23-14.T7.bin         |      |
|               |                        |                      |      |

## 2. El DHCP deberá proporcionar solo direcciones a los hosts de Bucaramanga y Cundinamarca

TUNJA(config)#ip dhcp excluded-address 172.31.0.1 TUNJA(config)#ip dhcp excluded-address 172.31.0.65 TUNJA(config)#ip dhcp excluded-address 172.31.1.65 TUNJA(config)#ip dhcp excluded-address 172.31.1.1 TUNJA(config)#ip dhcp pool V10B TUNJA(dhcp-config)#network 172.31.0.0 255.255.255.192 TUNJA(dhcp-config)#default-router 172.31.0.1 TUNJA(dhcp-config)#dns-server 172.31.2.28 TUNJA(dhcp-config)#ip dhcp pool V30B TUNJA(dhcp-config)#network 172.31.0.64 255.255.255.192 TUNJA(dhcp-config)#default-router 172.31.0.65 TUNJA(dhcp-config)#dns-server 172.31.2.28 TUNJA(dhcp-config)#ip dhcp pool V20C TUNJA(dhcp-config)#network 172.31.1.64 255.255.255.192 TUNJA(dhcp-config)#default-router 172.31.1.65 TUNJA(dhcp-config)#dns-server 172.31.2.28 TUNJA(dhcp-config)#ip dhcp pool V30C TUNJA(dhcp-config)#network 172.31.1.0 255.255.255.192 TUNJA(dhcp-config)#default-router 172.31.1.1 TUNJA(dhcp-config)#dns-server 172.31.2.28 TUNJA(dhcp-config)#

BUCARAMANGA(config)#int f0/0.10 BUCARAMANGA(config-subif)#ip helper-address 172.31.2.33 BUCARAMANGA(config-subif)#int f0/0.30 BUCARAMANGA(config-subif)#ip helper-address 172.31.2.33 BUCARAMANGA(config-subif)#end BUCARAMANGA# BUCARAMANGA# %SYS-5-CONFIG\_I: Configured from console by console

CUNDINAMARCA(config)#int f0/0.20 CUNDINAMARCA(configsubif)#ip helper-address 172.31.2.37 CUNDINAMARCA(configsubif)#int f0/0.30 CUNDINAMARCA(config-subif)#ip helperaddress 172.31.2.37 CUNDINAMARCA(config-subif)#end CUNDINAMARCA# %SYS-5-CONFIG I: Configured from console by console

## Verificación DHCP Cundinamarca

| Physical Conlig Desktop Pr                                    | ogramming Attributes    |                          |
|---------------------------------------------------------------|-------------------------|--------------------------|
| P Configuration<br>nterface FastEthernet0<br>IP Configuration |                         | × •                      |
| DHCP                                                          | Static                  | DHCP request successful. |
| IP Address                                                    | 172.31.1.2              |                          |
| Subnet Mask                                                   | 255.255.255.192         |                          |
| Default Gateway                                               | 172.31.1.1              |                          |
| DNS Server                                                    | 172.31.2.28             |                          |
| IPv6 Configuration                                            |                         |                          |
|                                                               | Auto Config 💿 Sta       | atic                     |
| IPv6 Address                                                  |                         | /                        |
| Link Local Address                                            | FE80::201:64FF:FE57:7BA | 2                        |
| IPv6 Gateway                                                  |                         |                          |
| IPv6 DNS Server                                               |                         |                          |
| 802.1X                                                        |                         |                          |
| Use 802.1X Security                                           |                         |                          |
| Authentication MD5                                            |                         |                          |
| Username                                                      |                         |                          |
| Password                                                      |                         |                          |
|                                                               |                         |                          |

| Physical Config Desktop                  | Programming Attributes  |                          |
|------------------------------------------|-------------------------|--------------------------|
| IP Configuration                         |                         | X                        |
| Interface FastEthernet0 IP Configuration |                         |                          |
| DHCP                                     | ◯ Static                | DHCP request successful. |
| IP Address                               | 172.31.1.66             |                          |
| Subnet Mask                              | 255.255.255.192         |                          |
| Default Gateway                          | 172.31.1.65             |                          |
| DNS Server                               | 172.31.2.28             |                          |
| IPv6 Configuration                       |                         |                          |
| O DHCP                                   | 🔿 Auto Config 🛛 🔘 St    | atic                     |
| IPv6 Address                             |                         | 1                        |
| Link Local Address                       | FE80::201:42FF:FE16:70E | 1                        |
| IPv6 Gateway                             |                         |                          |
| IPv6 DNS Server                          |                         |                          |
| 802.1X                                   |                         |                          |
| Use 802.1X Security                      |                         |                          |
| Authentication MD6                       |                         | Ψ.                       |
| Username                                 |                         |                          |
| Password                                 |                         |                          |
|                                          |                         |                          |
|                                          |                         |                          |

## Verificación DHCP Bucaramanga

| Physical Config Desktop                  | Programming Attributes                     |                          |
|------------------------------------------|--------------------------------------------|--------------------------|
| IP Configuration                         |                                            | ×                        |
| Interface FastEthernet0 IP Configuration |                                            |                          |
| DHCP                                     | Static                                     | DHCP request successful. |
| IP Address                               | 172.31.0.66                                |                          |
| Subnet Mask                              | 265.265.265.192                            |                          |
| Default Gateway                          | 172.31.0.65                                |                          |
| DNS Server                               | 172.31.2.28                                |                          |
| IPv6 Configuration                       |                                            |                          |
| O DHCP                                   | <ul> <li>Auto Config</li> <li>S</li> </ul> | itatic                   |
| IPv6 Address                             |                                            | 1                        |
| Link Local Address                       | FE80::260:2FFF:FE31:C4                     | 86                       |
| IPv6 Gateway                             |                                            |                          |
| IPv6 DNS Server                          |                                            |                          |
| 802.1X                                   |                                            |                          |
| Use 802.1X Security                      |                                            |                          |
| Authentication MD5                       |                                            |                          |
| Username                                 |                                            |                          |
| Password                                 |                                            |                          |
|                                          |                                            |                          |
|                                          |                                            |                          |

| P Configuration    |          |             |              |                          | X |
|--------------------|----------|-------------|--------------|--------------------------|---|
| IP Configuration   | _themet0 |             |              |                          |   |
| DHCP               |          | O Static    |              | DHCP request successful. |   |
| IP Address         |          | 172 31.0.2  |              |                          |   |
| Subnet Mask        |          | 255 255 255 | 192          |                          |   |
| Default Gateway    |          | 172 31.0.1  |              |                          |   |
| DNS Server         |          | 172.31.2.28 |              |                          |   |
| IPv6 Configuration |          |             |              |                          |   |
| O DHCP             | Auto     | Config      | Static       |                          |   |
| IPv6 Address       |          |             |              |                          | ] |
| Link Local Address |          | FE80 2E0.8  | FFF FE55:182 |                          |   |
| IPv6 Gateway       |          |             |              |                          |   |
| IPv6 DNS Server    |          |             |              |                          |   |
| 802 1X             |          |             |              |                          |   |
| Use 802.1X Securi  | ty       |             |              |                          |   |
| Authentication     | MD5      |             |              |                          | • |
| Usemame            |          |             |              |                          |   |
| Password           |          |             |              |                          |   |

## 3. El web server deberá tener NAT estático y el resto de los equipos dela topología

#### emplearan NAT de sobrecarga (PAT).

TUNJA(dhcp-config)#ip nat inside source static 172.31.2.28 209.165.220.4 TUNJA(config)#access-list 1 permit 172.0.0.0 0.255.255.255 TUNJA(config)#ip nat inside source list 1 interface f0/1 overload TUNJA(config)#int f0/1 TUNJA(config-if)#ip nat outside TUNJA(config-if)#int f0/0.1 TUNJA(config-subif)#ip nat inside TUNJA(config-subif)#int f0/0.20 TUNJA(config-subif)#ip nat inside TUNJA(config-subif)#int f0/0.30 TUNJA(config-subif)#ip nat inside TUNJA(config-subif)#int s0/0/0 TUNJA(config-if)#ip nat inside TUNJA(config-if)#int s0/0/1 TUNJA(config-if)#ip nat inside TUNJA(config-if)#exit TUNJA(config)#ip route 0.0.0.0 0.0.0.0 209.165.220.3 TUNJA(config)#router ospf 1 TUNJA(config-router)#default-information originate TUNJA(config-router)#

TUNJA#show ip route

Codes: C - connected, S - static, I - IGRP, R - RIP, M - mobile, B - BGP D - EIGRP, EX - EIGRP external, O - OSPF, IA - OSPF inter area N1 - OSPF NSSA external type 1, N2 - OSPF NSSA external type2 E1 - OSPF external type 1, E2 - OSPF external type 2, E - EGP i - IS-IS, L1 - IS-IS level-1, L2 - IS-IS level-2, ia - IS-IS inter area \* - candidate default, U - per-user static route, o - ODR P periodic downloaded static route

Gateway of last resort is 209.165.220.3 to network 0.0.0.0

172.3.0.0/29 is subnetted, 1 subnets C 172.3.2.8 is directly connected, FastEthernet0/0.1 172.31.0.0/16 is variably subnetted, 11 subnets, 3 masks O 172.31.0.0/26 [110/65] via 172.31.2.34, 00:24:49, Serial0/0/0 O 172.31.0.64/26 [110/65] via 172.31.2.34, 00:24:49, Serial0/0/0 C 172.31.0.128/26 is directly connected, FastEthernet0/0.20 C 172.31.0.192/26 is directly connected, FastEthernet0/0.30 O 172.31.1.0/26 [110/65] via 172.31.2.38, 00:23:33, Serial0/0/1 O 172.31.1.64/26 [110/65] via 172.31.2.38, 00:23:33, Serial0/0/1 O 172.31.2.0/29 [110/65] via 172.31.2.34, 00:24:49, Serial0/0/0 O 172.31.2.8/29 [110/65] via 172.31.2.38, 00:23:33, Serial0/0/1 O 172.31.2.24/29 [110/65] via 172.31.2.38, 00:23:33, Serial0/0/1 C 172.31.2.32/30 is directly connected, Serial0/0/0 C 172.31.2.36/30 is directly connected, Serial0/0/1 C 209.165.220.0/24 is directly connected, FastEthernet0/1 S\* 0.0.0.0/0 [1/0] via 209.165.220.3

#### TUNJA#

BUCARAMANGA#show ip route

Codes: C - connected, S - static, I - IGRP, R - RIP, M - mobile, B - BGP D - EIGRP, EX - EIGRP external, O - OSPF, IA - OSPF inter area N1 - OSPF NSSA external type 1, N2 - OSPF NSSA external type2 E1 - OSPF external type 1, E2 - OSPF external type 2, E - EGP i - IS-IS, L1 - IS-IS level-1, L2 - IS-IS level-2, ia - IS-IS inter area \* - candidate default, U - per-user static route, o - ODR P periodic downloaded static route

Gateway of last resort is 172.31.2.33 to network 0.0.0.0

172.3.0.0/29 is subnetted, 1 subnets

O 172.3.2.8 [110/65] via 172.31.2.33, 00:25:08, Serial0/0/0 172.31.0.0/16 is variably subnetted, 11 subnets, 3 masks C 172.31.0.0/26 is directly connected, FastEthernet0/0.10 C 172.31.0.64/26 is directly connected, FastEthernet0/0.30 O 172.31.0.128/26 [110/65] via 172.31.2.33, 00:25:08, Serial0/0/0 O 172.31.0.192/26 [110/65] via 172.31.2.33, 00:25:08, Serial0/0/0 O 172.31.1.0/26 [110/129] via 172.31.2.33, 00:23:42, Serial0/0/0 O 172.31.1.64/26 [110/129] via 172.31.2.33, 00:23:42, Serial0/0/0 C 172.31.2.0/29 is directly connected, FastEthernet0/0.1 O 172.31.2.8/29 [110/129] via 172.31.2.33, 00:23:42, Serial0/0/0 O 172.31.2.24/29 [110/129] via 172.31.2.33, 00:23:42, Serial0/0/0 C 172.31.2.32/30 is directly connected, Serial0/0/0 O 172.31.2.36/30 [110/128] via 172.31.2.33, 00:24:02, Serial0/0/0 O 172.31.2.36/30 [110/128] via 172.31.2.33, 00:24:02, Serial0/0/0

BUCARAMANGA#

#### CUNDINAMARCA#show ip route

Codes: C - connected, S - static, I - IGRP, R - RIP, M - mobile, B - BGP D - EIGRP, EX - EIGRP external, O - OSPF, IA - OSPF inter area N1 - OSPF NSSA external type 1, N2 - OSPF NSSA external type2 E1 - OSPF external type 1, E2 - OSPF external type 2, E - EGP i - IS-IS, L1 - IS-IS level-1, L2 - IS-IS level-2, ia - IS-IS inter area \* - candidate default, U - per-user static route, o - ODR P - periodic downloaded static route

Gateway of last resort is 172.31.2.37 to network 0.0.0.0

172.3.0.0/29 is subnetted, 1 subnets O 172.3.2.8 [110/65] via 172.31.2.37, 00:24:15, Serial0/0/0 172.31.0.0/16 is variably subnetted, 11 subnets, 3 masks O 172.31.0.0/26 [110/129] via 172.31.2.37, 00:24:15, Serial0/0/0 O 172.31.0.64/26 [110/65] via 172.31.2.37, 00:24:15, Serial0/0/0 O 172.31.0.128/26 [110/65] via 172.31.2.37, 00:24:15, Serial0/0/0 O 172.31.0.192/26 [110/65] via 172.31.2.37, 00:24:15, Serial0/0/0 C 172.31.1.0/26 is directly connected, FastEthernet0/0.30 C 172.31.2.0/29 [110/129] via 172.31.2.37, 00:24:15, Serial0/0/0 C 172.31.2.0/29 [110/129] via 172.31.2.37, 00:24:15, Serial0/0/0 C 172.31.2.8/29 is directly connected, FastEthernet0/0.1 C 172.31.2.8/29 is directly connected, FastEthernet0/0.1 C 172.31.2.32/30 [110/128] via 172.31.2.37, 00:24:15, Serial0/0/0 C 172.31.2.36/30 is directly connected, Serial0/0/0 O \*E2 0.0.0/0 [110/1] via 172.31.2.37, 00:02:24, Serial0/0/0

TUNJA#show ip nat translation

Pro Inside global Inside local Outside local Outside global icmp 209.165.220.1:1 172.31.1.2:1 209.165.220.3:1209.165.220.3:1 icmp 209.165.220.1:2 172.31.1.2:2 209.165.220.3:2209.165.220.3:2 icmp 209.165.220.1:3 172.31.1.2:3 209.165.220.3:3209.165.220.3:3 icmp 209.165.220.1:4 172.31.1.2:4 209.165.220.3:4209.165.220.3:4 --- 209.165.220.4 172.31.2.28 --- —

#### 4. El enrutamiento deberá tener autenticación.

BUCARAMANGA#configure terminal Enter configuration commands, one per line. End with CNTL/Z. BUCARAMANGA(config)#int s0/0/0 BUCARAMANGA(config-if)#ip ospf authentication message-digest BUCARAMANGA(config-if)#ip ospf message-digest-key 1 md5 cisco123 BUCARAMANGA(config-if)#

CUNDINAMARCA(config)#int s0/0/0 CUNDINAMARCA(config-if)#ip ospf authentication message-digest CUNDINAMARCA(config-if)#ip ospf message-digest-key 1 md5 cisco123 CUNDINAMARCA(config-if)# TUNJA#

00:30:20: %OSPF-5-ADJCHG: Process 1, Nbr 172.31.2.34 on Serial0/0/0 from FULL to DOWN, Neighbor Down: Dead timer expired

00:30:20: %OSPF-5-ADJCHG: Process 1, Nbr 172.31.2.34 on Serial0/0/0 from FULL to DOWN, Neighbor Down: Interface down or detached

TUNJA#

00:31:32: %OSPF-5-ADJCHG: Process 1, Nbr 172.31.2.38 on Serial0/0/1 from FULL to DOWN, Neighbor Down: Dead timer expired

00:31:32: %OSPF-5-ADJCHG: Process 1, Nbr 172.31.2.38 on Serial0/0/1 from FULL to DOWN, Neighbor Down: Interface down or detached

TUNJA#config terminal Enter configuration commands, one per line. End with CNTL/Z. TUNJA(config)#int s0/0/0 TUNJA(config-if)#ip ospf authentication message-digest TUNJA(config-if)#ip ospf message-digest-key 1 md5 cisco123 TUNJA(config-if)#int s0/0/1 TUNJA(config-if)#ip ospf authentication message-digest TUNJA(config-if)#ip ospf message-digest-key 1 md5 cisco123 TUNJA(config-if)#ip ospf message-digest-key 1 md5 cisco123 TUNJA(config-if)#ip ospf message-digest-key 1 md5 cisco123 TUNJA(config-if)# 00:31:40: %OSPF-5-ADJCHG: Process 1, Nbr 172.31.2.34 on Serial0/0/0 from LOADING to FULL, Loading Done

TUNJA(config-if)#

00:31:42: %OSPF-5-ADJCHG: Process 1, Nbr 172.31.2.38 on Serial0/0/1 from LOADING to FULL, Loading Done

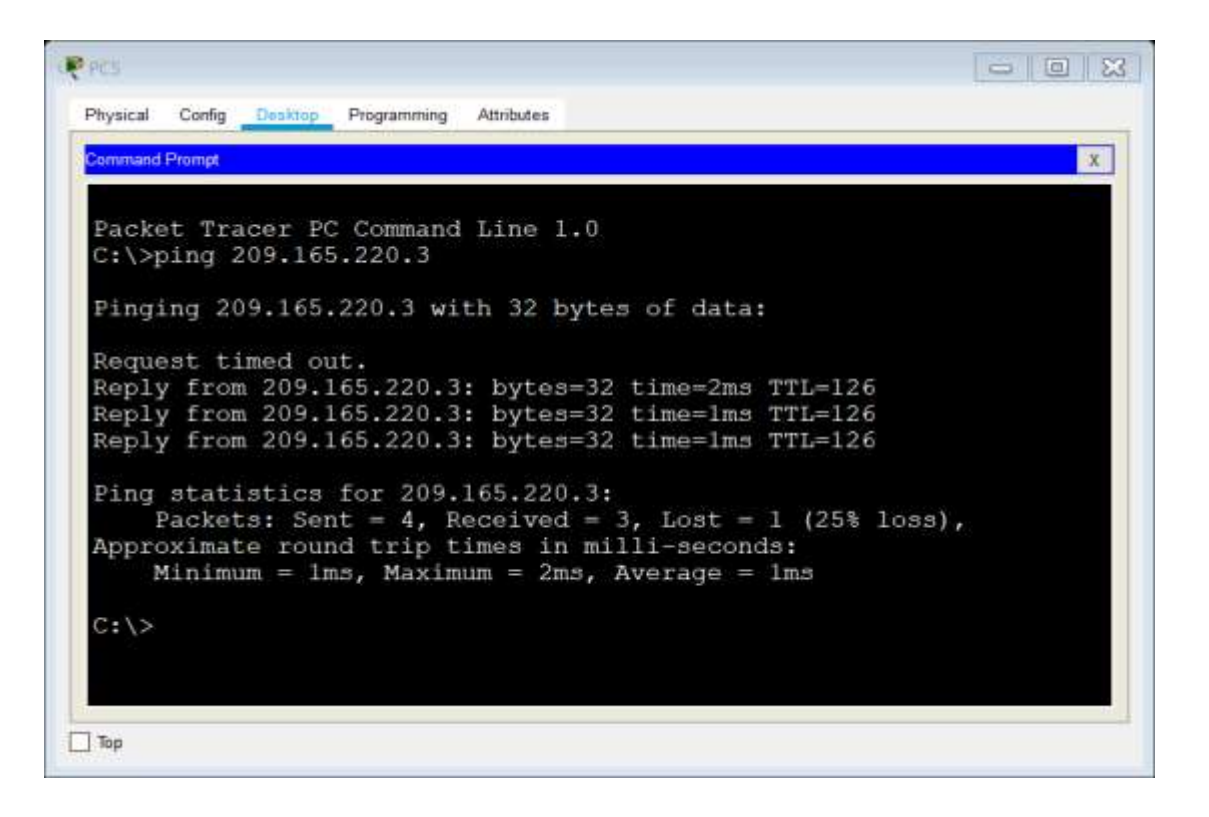

 Establecer una lista de control de acceso de acuerdo con los criterios señalados.

Los hosts de VLAN 20 en Cundinamarca no acceden a internet, solo a la red interna de Tunja.

CUNDINAMARCA(config-if)#access-list 111 deny ip 172.31.1.64 0.0.0.63 209.165.220.0 0.0.0.255 CUNDINAMARCA(config)#access-list 111 permit ip any any CUNDINAMARCA(config)#int f0/0.20 CUNDINAMARCA(config-subif)#ip access-group 111 in CUNDINAMARCA(config-subif)#

| æ | PC4                                                                                                    | 23 |  |  |
|---|----------------------------------------------------------------------------------------------------|----|--|--|
|   | Physical Config Desktop Programming Attributes                                                                                                    |    |  |  |
|   | Command Prompt                                                                                                    | x  |  |  |
|   | Packet Tracer PC Command Line 1.0<br>C:\>ping 172.31.0.130                                                                                                    |    |  |  |
|   | Pinging 172.31.0.130 with 32 bytes of data:                                                                                                    |    |  |  |
|   | Request timed out.<br>Reply from 172.31.0.130: bytes=32 time=1ms TTL=126<br>Reply from 172.31.0.130: bytes=32 time=1ms TTL=126<br>Reply from 172.31.0.130: bytes=32 time=1ms TTL=126                                             |    |  |  |
|   | <pre>Ping statistics for 172.31.0.130:<br/>Packets: Sent = 4, Received = 3, Lost = 1 (25% loss),<br/>Approximate round trip times in milli-seconds:<br/>Minimum = 1ms, Maximum = 1ms, Average = 1ms</pre>                        |    |  |  |
|   | C:\>ping 209.165.220.3                                                                                                    |    |  |  |
|   | Pinging 209.165.220.3 with 32 bytes of data:                                                                                                    |    |  |  |
|   | Reply from 172.31.1.65: Destination host unreachable.<br>Reply from 172.31.1.65: Destination host unreachable.<br>Reply from 172.31.1.65: Destination host unreachable.<br>Reply from 172.31.1.65: Destination host unreachable. |    |  |  |
|   | <pre>Ping statistics for 209.165.220.3:</pre>                                                                                                    |    |  |  |
|   | C:\>                                                                                                    | ~  |  |  |
|   | Тор                                                                                                    |    |  |  |

Los hosts de VLAN 10 en Cundinamarca si acceden a internet y no a la red interna de Tunja.

CUNDINAMARCA(config-subif)#access-list 112 permit ip 172.31.1.0 0.0.0.63 209.165.220.0 0.0.0.255

CUNDINAMARCA(config)#access-list 112 deny ip any any CUNDINAMARCA(config)#int f0/0.30 CUNDINAMARCA(config-subif)#ip access-group 112 in CUNDINAMARCA(config-subif)#

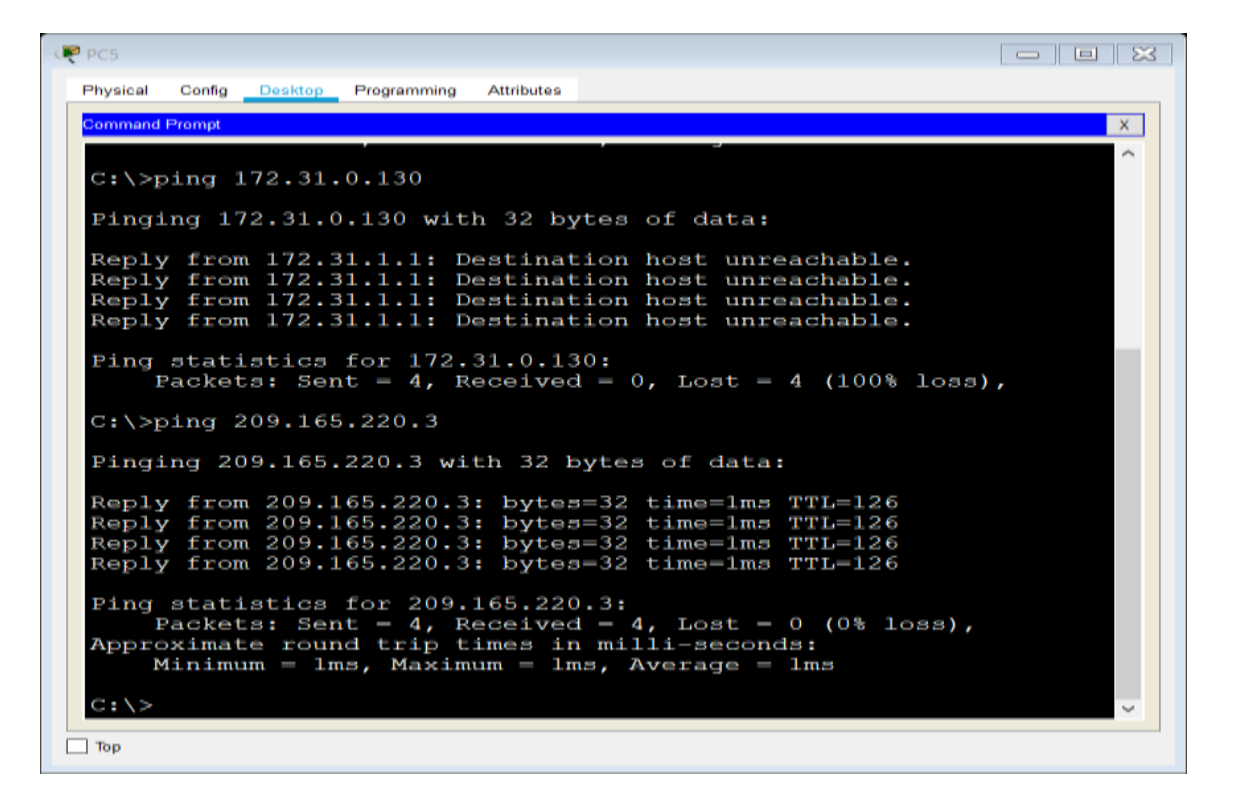

Los hosts de VLAN 30 en Tunja solo acceden a servidores web y ftp de internet.

TUNJA(config)#access-list 111 permit tcp 172.31.0.192 0.0.0.63 209.165.220.0 0.0.0.255 eq 80

TUNJA(config)#access-list permit 172.31.0.192 111 tcp 0.0.0.63 209.165.220.0 0.0.0.255 eq 21 TUNJA(config)#access-list 0.0.0.63 111 permit tcp 172.31.0.192 209.165.220.0 0.0.0.255 eq 20 TUNJA(config)#int f0/0.30 TUNJA(config-subif)#ip access-group 111 in

| Physical Confg Destring Programming Attributes                                                                                                    |     |
|----------------------------------------------------------------------------------------------------|-----|
| Command Prolet                                                                                                    | X   |
| Packets: Sent = 4, Received = 0, Lost = 4 (100% loss).                                                                                                    | · · |
| C:\>ping 209.165.220.3                                                                                                    |     |
| Pinging 209.165.220.3 with 32 bytes of data:                                                                                                    |     |
| Reply from 172.31.0.193: Destination host unreachable.                                                                                                    |     |
| Reply from 172.31.0.193; Destination host unreachable.                                                                                                    |     |
| Reply from 172.31.0.193: Destination host unreachable.                                                                                                    |     |
| Packets: Sent = 4, Received = 0, Lost = 4 (100% loss),<br>C:\>ftp 209.165.220.3<br>Trying to connect209.165.220.3<br>Connected to 209.165.220.3<br>220- Welcome to PT Ftp server<br>Username:cisco |     |
| 331- Username ok, need password<br>Password:                                                                                                    |     |
| 230- Logged in                                                                                                    |     |
| (passive mode On)                                                                                                    |     |
| ftp>quit                                                                                                    |     |
| 221- Service closing control connection. C:\>                                                                                                    | ÷   |
| Top :                                                                                                    |     |

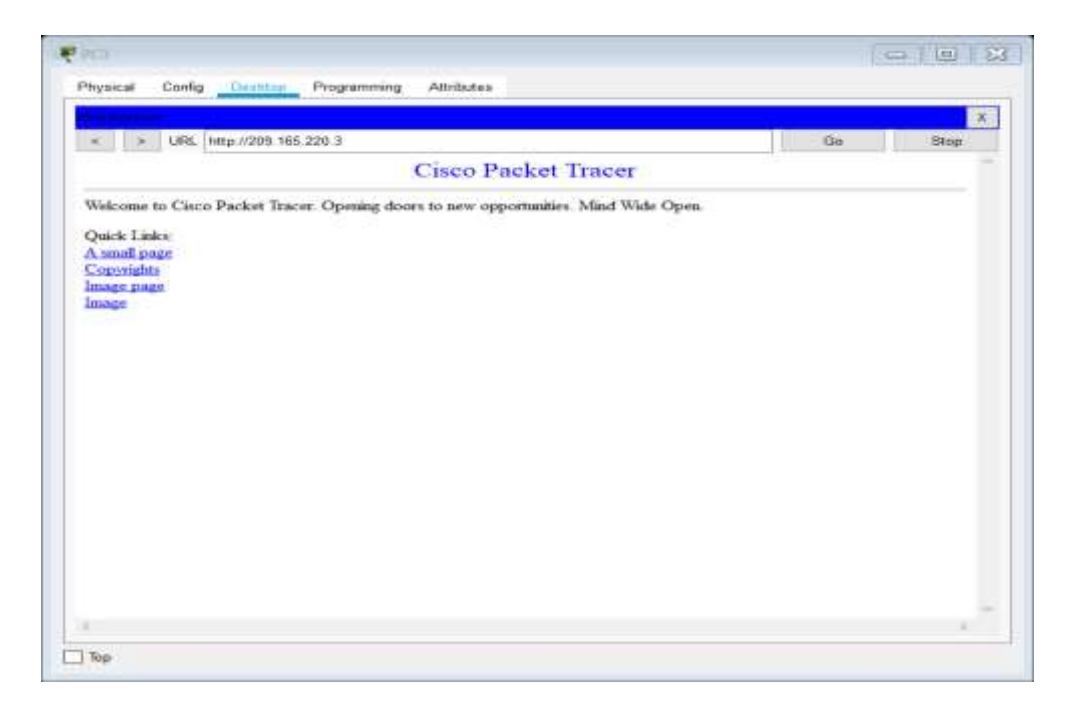

Los hosts de VLAN 20 en Tunja solo acceden a la VLAN 20 de Cundinamarca y VLAN 10 de Bucaramanga.

TUNJA(config-subif)#access-list 112 permit ip 172.31.0.128 0.0.0.63 172.31.1.64

## 0.0.0.63

## TUNJA(config)#access-list 112 permit ip 172.31.0.128 0.0.0.63 172.31.0.0 0.0.0.63 TUNJA(config)#int f0/0.20 TUNJA(config-subif)#ip access-group 112 in

| ₹ PC2                                                                                                    |   |
|----------------------------------------------------------------------------------------------------|---|
| Physical Config Desktop Programming Attributes                                                                                                    |   |
| Command Prompt                                                                                                    | × |
| Reply from 172.31.1.66: bytes=32 time=3ms TTL=126<br>Reply from 172.31.1.66: bytes=32 time=1ms TTL=126<br>Reply from 172.31.1.66: bytes=32 time=2ms TTL=126<br>Reply from 172.31.1.66: bytes=32 time=1ms TTL=126 |   |
| <pre>Ping statistics for 172.31.1.66:<br/>Packets: Sent = 4, Received = 4, Lost = 0 (0% loss),<br/>Approximate round trip times in milli-seconds:<br/>Minimum = 1ms, Maximum = 3ms, Average = 1ms</pre>          |   |
| C:\>ping 172.31.0.2                                                                                                    |   |
| Pinging 172.31.0.2 with 32 bytes of data:                                                                                                    |   |
| Request timed out.<br>Reply from 172.31.0.2: bytes=32 time=1ms TTL=126<br>Reply from 172.31.0.2: bytes=32 time=1ms TTL=126<br>Reply from 172.31.0.2: bytes=32 time=4ms TTL=126                                   |   |
| <pre>Ping statistics for 172.31.0.2:<br/>Packets: Sent = 4, Received = 3, Lost = 1 (25% loss),<br/>Approximate round trip times in milli-seconds:<br/>Minimum = 1ms, Maximum = 4ms, Average = 2ms</pre>          |   |
| C:/>                                                                                                    | ~ |
| Тор                                                                                                    |   |

Los hosts de VLAN 30 de Bucaramanga acceden a internet y a cualquier equipo de VLAN 10.

| BUCARAMANGA(config)#access-list 11 | 1 permit ip 172.31. | 0.64 0.0.0.6 | 3  |
|------------------------------------|---------------------|--------------|----|
| 209.165.220.0 0.0.0.255            |                     |              |    |
| BUCARAMANGA(config)#int f0/0.30    |                     |              |    |
| BUCARAMANGA(config-subif)#ip       | access-group        | 111          | in |
| BUCARAMANGA(config-subif)#         |                     |              |    |

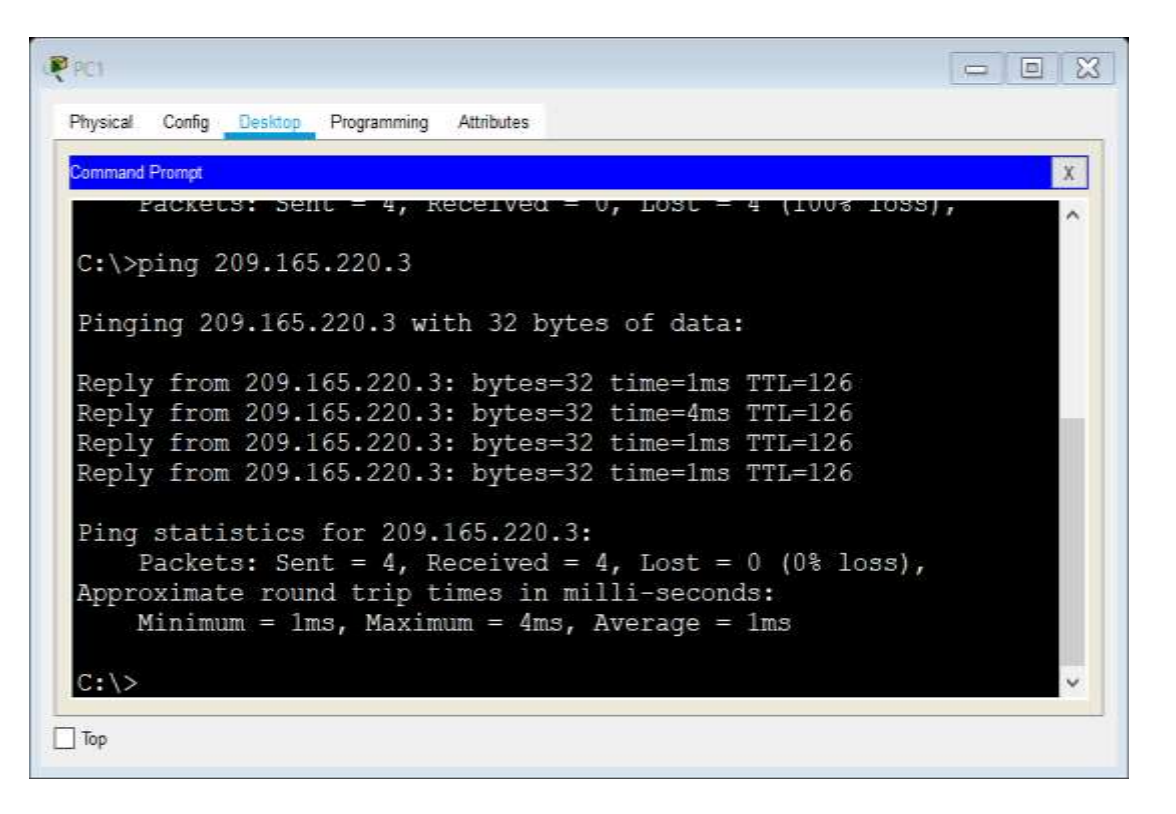

Los hosts de VLAN 10 en Bucaramanga acceden a la red de Cundinamarca (VLAN 20) y Tunja (VLAN 20), no internet.

BUCARAMANGA(config-subif)#access-list 112 permit ip 172.31.0.0 0.0.0.63 172.31.1.64 0.0.0.63 BUCARAMANGA(config)#access-list 112 permit ip 172.31.0.0 0.0.0.63 172.31.0.128 0.0.0.63 BUCARAMANGA(config)#int f0/0.10 BUCARAMANGA(config-subif)#ip access-group 112 in

| eco .                                                                                                    | - 100 ES |
|----------------------------------------------------------------------------------------------------|----------|
| Physical Config Deshipp Programming Attributes                                                                                                    |          |
| Command Prompt                                                                                                    | ×        |
| Packet Tracer PC Command Line 1.0<br>C:\>ping 172.31.1.66                                                                                                    | ~        |
| Pinging 172.31.1.66 with 32 bytes of data:                                                                                                    |          |
| Reply from 172.31.1.66: bytes=32 time=4ms TTL=125<br>Reply from 172.31.1.66: bytes=32 time=2ms TTL=125<br>Reply from 172.31.1.66: bytes=32 time=2ms TTL=125<br>Reply from 172.31.1.66: bytes=32 time=2ms TTL=125     |          |
| <pre>Ping statistics for 172.31.1.66:<br/>Packets: Sent = 4, Received = 4, Lost = 0 (0% loss),<br/>Approximate round trip times in milli-seconds:<br/>Minimum = 2ms, Maximum = 4ms, Average = 2ms</pre>              |          |
| C:\>ping 172.31.0.130                                                                                                    |          |
| Pinging 172.31.0.130 with 32 bytes of data:                                                                                                    |          |
| Reply from 172.31.0.130: bytes=32 time=4ms TTL=126<br>Reply from 172.31.0.130: bytes=32 time=1ms TTL=126<br>Reply from 172.31.0.130: bytes=32 time=1ms TTL=126<br>Reply from 172.31.0.130: bytes=32 time=1ms TTL=126 |          |
| <pre>Ping statistics for 172.31.0.130:<br/>Packets: Sent = 4, Received = 4, Lost = 0 (0% loss),<br/>Approximate round trip times in milli-seconds:<br/>Minimum = 1ms, Maximum = 4ms, Average = 1ms</pre>             |          |
| P-15                                                                                                    |          |

Los hosts de una VLAN no pueden acceder a los de otra VLAN en una ciudad.

BUCARAMANGA(config-subif)#access-list 113 deny ip 172.31.2.0 0.0.0.7 172.31.0.0 0.0.0.63 BUCARAMANGA(config)#access-list 113 deny ip 172.31.0.64 0.0.0.63 172.31.0.0 0.0.0.63

BUCARAMANGA(config)#access-list 113 permit ip any any BUCARAMANGA(config)#int f0/0.10 BUCARAMANGA(config-subif)#ip access-group 113 out BUCARAMANGA(config-subif)#

TUNJA(config)#access-list 113 deny ip 172.3.2.8 0.0.0.7 172.31.0.128 0.0.0.63

TUNJA(config)#access-list 113 deny ip 172.3.0.192 0.0.0.63 172.31.0.128 0.0.0.63 TUNJA(config)#access-list 113 permit ip any any TUNJA(config)#int f0/0.20

TUNJA(config-subif)#ip access-group 113 out TUNJA(config-subif)#

CUNDINAMARCA(config)#access-list 113 deny ip 172.31.2.8 0.0.0.7 172.31.1.64 0.0.0.63 CUNDINAMARCA(config)#access-list 113 deny ip 172.31.1.0 0.0.0.63 172.31.1.64 0.0.0.63 CUNDINAMARCA(config)#access-list 113 deny ip 172.31.2.24 0.0.0.7 172.31.1.64 0.0.0.63 CUNDINAMARCA(config)#access-list 113 permit ip any any CUNDINAMARCA(config)#int f0/0.20 CUNDINAMARCA(config-subif)#ip access-group 113 out

| ₹ PC2                                                                                                   |
|----------------------------------------------------------------------------------------------------|
| Physical Config Desktop Programming Attributes                                                          |
| Command Prompt X                                                                                        |
| <pre>Ping statistics for 172.31.2.28:<br/>Packets: Sent = 4, Received = 0, Lost = 4 (100% loss),</pre>  |
| C:\>ping 172.31.0.194                                                                                   |
| Pinging 172.31.0.194 with 32 bytes of data:                                                             |
| Reply from 172.31.0.129: Destination host unreachable.                                                  |
| Reply from 172.31.0.129: Destination host unreachable.                                                  |
| Reply from 172.31.0.129: Destination host unreachable.                                                  |
| Reply from 1/2.51.0.129: Destination nost unreachable.                                                  |
| <pre>Ping statistics for 172.31.0.194:<br/>Packets: Sent = 4, Received = 0, Lost = 4 (100% loss),</pre> |
|                                                                                                    |
| Тор                                                                                                    |

#### Solo los hosts de las VLAN administrativas y de la VLAN de servidores

#### tienen accedo a los routers e internet.

BUCARAMANGA(config-subif)#access-list 3 permit 172.31.2.0 0.0.0.7 BUCARAMANGA(config)#access-list 3 permit 172.3.2.8 0.0.0.7 BUCARAMANGA(config)#access-list 3 permit 172.31.2.8 0.0.0.7 BUCARAMANGA(config)#line vty 0 15 BUCARAMANGA(config-line)#accessclass 3 in BUCARAMANGA(configline)#

TUNJA(config-subif)#access-list 3 permit 172.31.2.0 0.0.0.7 TUNJA(config)#access-list 3 permit 172.3.2.8 0.0.0.7 TUNJA(config)#access-list 3 permit 172.31.2.8 0.0.0.7 TUNJA(config)#line vty 0 15 TUNJA(config-line)#access-class 3 in

CUNDINAMARCA(config-subif)#access-list 3 permit 172.31.2.0 0.0.0.7 CUNDINAMARCA(config)#access-list 3 permit 172.3.2.8 0.0.0.7 CUNDINAMARCA(config)#access-list 3 permit 172.31.2.8 0.0.0.7 CUNDINAMARCA(config)#line vty 0 15 CUNDINAMARCA(config-line)#access-class 3 in

|                                                           | IOS Command Line     | Interface   |   |
|-----------------------------------------------------------|----------------------|-------------|---|
| Press RETURN to q                                         | get started!         |             | ^ |
| Cuidado Acceso Re                                         | estringido           |             |   |
| User Access Veri                                          | fication             |             |   |
| Username: admi                                            |                      |             |   |
| Password:                                                 |                      |             |   |
| CUNDINAMARCA>en                                           |                      |             |   |
| Password:                                                 |                      |             |   |
| Password:                                                 |                      |             |   |
| CUNDINAMARCA#tel:                                         | net 172.31.2.9       |             |   |
| Trying 1/2.31.2.5                                         | 9 OpenCuidado Acceso | Restringido |   |
| User Access Verit                                         | fication             |             |   |
| Username: admi                                            |                      |             |   |
| Password:                                                 |                      |             |   |
| <ul> <li>Login invalid</li> </ul>                         |                      |             |   |
|                                                           |                      |             |   |
|                                                           |                      |             |   |
| Username:                                                 |                      |             |   |
| Username:<br>Username: admi                               |                      |             |   |
| Username:<br>Username: admi<br>Password:                  |                      |             |   |
| Username:<br>Username: admi<br>Password:<br>CUNDINAMARCA> |                      |             | ~ |

|                                 | IOS Command Line   | Interface   |                      |
|---------------------------------|--------------------|-------------|----------------------|
|                                 |                    |             |                      |
| BUCARAMANGA>en                  |                    |             | ~                    |
| Password:                       |                    |             |                      |
| Password:                       |                    |             |                      |
| Password:                       |                    |             |                      |
| <ul> <li>Bad secrets</li> </ul> |                    |             |                      |
| BUCARAMANGA>en                  |                    |             |                      |
| Password:                       |                    |             |                      |
| Password:                       |                    |             |                      |
| BUCARAMANGAgtelnet 17           | 2.31.2.1           |             |                      |
| Trying 172.31.2.1               | OpenCuidado Acceso | Restringido |                      |
| User Access Verificat           | ion                |             |                      |
| Username: admi.                 |                    |             |                      |
| Password:                       |                    |             |                      |
| Login invalid                   |                    |             |                      |
| Username:                       |                    |             |                      |
| Username: admi                  |                    |             |                      |
| Password:                       |                    |             |                      |
| BUCARAMANGA>en                  |                    |             |                      |
| Password:                       |                    |             | Ŷ                    |
|                                 |                    |             | 1 III representation |
| tri+F6 to exit CLI focus        |                    | Copy        | Paste                |

#### CONCLUSIONES

Por medio de los dos cursos de logro aplicar conocimientos en el área de redes por medio del curso de formación CISCO NETCAP que abordo capítulos para ser aplicados a escenarios reales como los cuales se desarrolló en esta práctica, también con ayuda del programa PACKET TRACER el cual nos fue de mucha ayuda para la creación de varias topologías y variedad de computadoras, servidores, cables de red, routers, switches y demás elementos básicos para la creación de redes y sus configuraciones.

En los dos escenarios se aplicaron la mayoría de protocolos, comandos que fueron vistos a lo largo de los dos módulos del curso CISCO los cuales resultaron útiles para la creación de topologías y configuraciones en cada uno de los pasos planteados para la práctica.

En este trabajo se consolida las actividades prácticas finales en el desarrollo de cada unidad de acuerdo a los casos de estudio dados, se ha aplicado los conocimientos proporcionados en el material de apoyo emanado por la empresa CISCO en el desarrollo del aprendizaje autónomo promovido para este tipo de ambientes virtuales.

Se logró una satisfactoria conexión, configuración y simulación de los dispositivos de las redes en los correspondientes casos de estudio. Se repasaron todos los conceptos aprendidos en los módulos enfocando todo a los diseños de las redes solicitadas.

## **Referencias Bibliográficas**

García, Jesús "Como configurar: HDCP, DNS, HTTP Y Conexión inalámbrica". {En línea}. {17 septiembre de 2015}. Disponible en: (<u>https://outlook.office.com/mail/inbox/id/AAQkADgzNDdjZWQ5LWJIOGItNDdkN</u> y1iYTJILTJiNGMwYzdjZWNhYQAQAGOZUAkpNA1Dnhq4ZTIeNuE%3D)

CISCO "Capa de Transporte. Fundamentos de Networking" {En línea} {2014}. Disponible en: <u>https://static-course-</u> <u>assets.s3.amazonaws.com/ITN50ES/module7/index.html#7.0.1.1</u>

CISCO "Asignación de direcciones IP. Fundamentos de Networking". {En línea} {2014} Disponible en: <u>https://static-course-</u>

assets.s3.amazonaws.com/ITN50ES/module8/index.html#8.0.1.1

CISCO "SubNetting. Fundamentos de Networking". {En línea} {2014}. Disponible en: <u>https://static-course</u> <u>assets.s3.amazonaws.com/ITN50ES/module9/index.html#9.0.1.1</u> CISCO "Capa de Aplicación. Fundamentos de Networking". {En línea} {2014} Disponible en: <u>https://static-course</u> <u>assets.s3.amazonaws.com/ITN50ES/module10/index.html#10.0.1.1</u>

CISCO "Soluciones de Red. Fundamentos de Networking". {En línea} {2014} Disponible en:

https://static-course-

assets.s3.amazonaws.com/ITN50ES/module11/index.html#11.0.1.1

Vesga, J. "PING y TRACER Como estrategia en procesos de Networking [OVA]" {En línea} {2014}. Disponible en: (<u>https://1drv.ms/u/s!AmIJYei-NT1IhgTCtKY-7F5KIRC3</u>)